# HJL series Linear Actuators

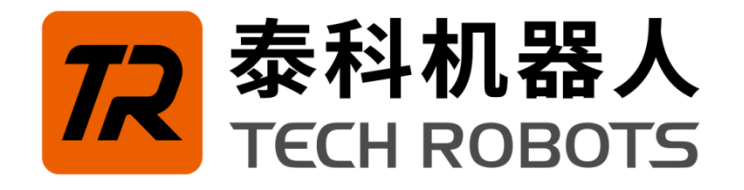

# **Operation instruction**

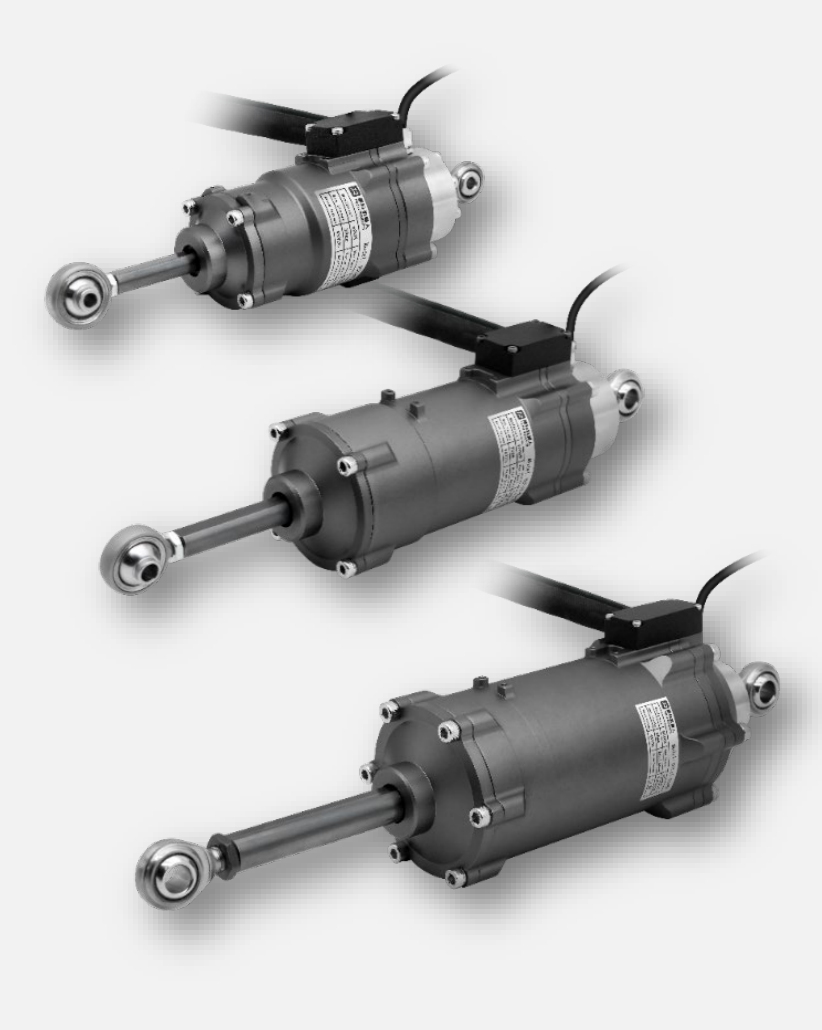

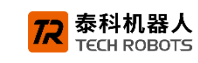

## PREFACE

Thank you for purchasing and using the HJL series robot joint modules of our company. We will provide you with high - quality product services.

#### About the HJL Series Robot Joint Modules

The HJL series joint modules are humanoid robot joints launched by our company. They are designed based on the modular concept, featuring strong thrust and high precision. The integrated HJL not only has a compact structure, is easy to install, and offers high cost - effectiveness, saving you the costs invested in various links such as the design and assembly of humanoid robots. At the same time, we continuously upgrade, optimize, and provide customized services for the products, offering a richer product selection to enable you to design your robots more freely and flexibly.

#### About This Manual

This manual is intended for the users, commissioning personnel, and maintenance personnel of the robot joint modules.

#### The Main Contents Of This Manual Include:

- 1. Safety precautions and warranty information for the HJL series joint modules;
- 2. Introduction of the HJL series joint modules;
- 3. Installation of the HJL series joint modules;
- 4. Testing of the HJL series joint modules;
- 5. Troubleshooting and handling methods for common faults of the HJL series joint modules.

#### **More Information**

If you need to know more information and materials about our company and other products, the contact information is as follows:

- Company full name: Techrobots (Shenzhen) Co., Ltd.,
- Address: 2nd Floor, Building 12, Nangang NO.2 Industrial Park, 1026 Songbai Road, Nanshan District, Shenzhen, China
- Tel: +86 (755) 26712958
- After sales Technology: +86 189 2524 7616
- Email: tech@techsoft-robots.com
- Website: www.tech robots.com

#### **Copyright Notice**

The copyright of this manual belongs to Techrobots (Shenzhen) Co., Ltd.,( (referred to as "Techrobots"). Without the permission of Techrobots, the content of this manual shall not be reproduced or copied in any way. This document is for user reference only. The content in the document is intended to be accurate and reliable, but errors and omissions are inevitable. If you find any errors, please feel free to let us know. Techrobots reserves the right to modify and improve this document at any time. If you have any questions, please consult us. Thank you.

Except as explicitly stated in this manual, nothing in this manual should be construed as any guarantee or warranty made by Techrobots regarding personal loss, property damage, and specific applicability, etc.

# **Table of Contents**

| Chapter 1 Safety Information                                                                         |                                                       |
|----------------------------------------------------------------------------------------------------|-------------------------------------------------------|
| 1.1 Warnings                                                                                         |                                                       |
| 1.2 Precautions                                                                                      | 4                                                     |
| Chapter 2 Product Warranty                                                                           |                                                       |
|                                                                                                    | 0                                                     |
| 2.2 Disclaimer                                                                                       |                                                       |
| Chapter 3 Introduction of HJL Series Joint Modules         3.1 Overview of HJL Joint Modules         |                                                       |
| 3.2 Packing List of HJL Joint Module                                                                 |                                                       |
| 3.3 Model Description of HJL Joint Module                                                            |                                                       |
| 3.4 HJL Technical Parameters of Joint Modules                                                        | 9                                                     |
| Chapter 4 HJL Installation of Series Joint Modules<br>4.1 Mechanical installation                    |                                                       |
| 4.2 Electrical Installation                                                                          |                                                       |
| 4.2.1 Power Supply Connection of Joint Modules an                                                    | d Selection of Power Supply Specifications 11         |
| 4.2.2 STO connection on the driver                                                                   |                                                       |
| 4.2.3 Connection of motor power cable and encoder                                                    | cable                                                 |
| 4.2.4 Force sensor connection                                                                        |                                                       |
| 4.2.5 Connection of driver communication cable                                                       |                                                       |
| Chapter 5 Control of HJL Series Joint Modules<br>5.1 PC Control operations of the debugging software |                                                       |
| 5.2 TwinCAT master station control operation                                                         |                                                       |
| 5.3 CANopen control operation                                                                        |                                                       |
| 5.4 Instructions for the Use of the Force Sensor                                                     |                                                       |
| 5.5 Instructions for Zeroing the Joint                                                               |                                                       |
| Chapter 6 Introduction to HJL Series Joint Drivers                                                   |                                                       |
| 6.1 HJL08、HJL12 Schematic Diagram and Definitions                                                    | s of the Interface between the Joint and the TGM      |
| Driver                                                                                               |                                                       |
| 6.2 HJL15 Schematic Diagram and Definition of the Int                                                | erface of the TGB Driver for Joint Adaptation 32      |
| 6.3 Main technical parameters of the joint driver                                                    |                                                       |
| 6.4 Regarding the discharge module                                                                   |                                                       |
| Document version: V1.0                                                                               | All rights reserved@ Techrobots (Shenzhen) Co., Ltd., |
| -                                                                                                    | L                                                     |

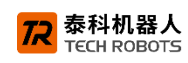

| 6     | 6.4.1 Regenerative resistance theory                                                     | 35   |
|-------|------------------------------------------------------------------------------------------|------|
| 6     | 6.4.2 Relief Module (Relief Plate)                                                       | 36   |
| Chapt | ter 7 Troubleshooting and Handling Methods for Common Faults of HJL Series Joint Modules | 38   |
| Apper | ndix 1 HJL08、HJL12 Overall Wiring Diagram of the Motor                                   | I    |
| Apper | ndix 2 HJL15 Overall Wiring Diagram of the Motor                                         | . 11 |

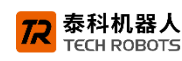

## **Chapter 1 Safety Information**

Before installing and using the HJL joint module, please carefully read the informations in this chapter. The following lists the necessary safety information for using the HJL joint module. This information is intended to protect you, the drive, and related equipment when you use the product. Incorrect use may lead to personal injury or property damage.

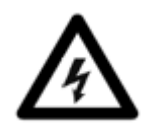

Warning! Danger signs that pose a risk to human safety during operation, as well as instructions for use to prevent such situations from occurring.

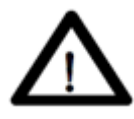

Attention! Danger signs indicating that the drive may damage the product or equipment, as well as the usage instructions to avoid such situations.

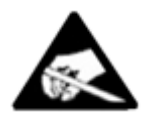

Attention! This area is indicated to be sensitive to static electricity, and it is required to handle it in an environment with static electricity protection.

## 1.1 Warnings

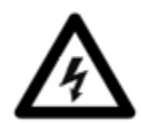

Warning! The voltage of the driver may cause an electric shock! When the power is turned on, do not directly touch the live parts.

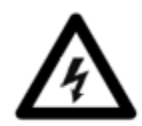

Warning! To avoid the risk of arc discharge, do not connect or disconnect the wiring between the driver and the power supply when the power is turned on!

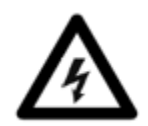

Warning! The surface of the driver may get hot during operation.

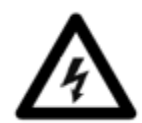

Warning! During the operation of the driver, the controlled motor is in motion. Please keep away from all

Document version: V1.0

moving parts to avoid injury.

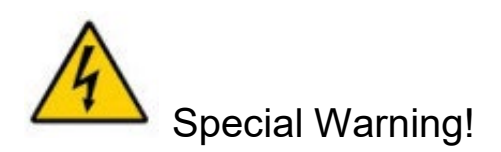

## 1.2 Precautions

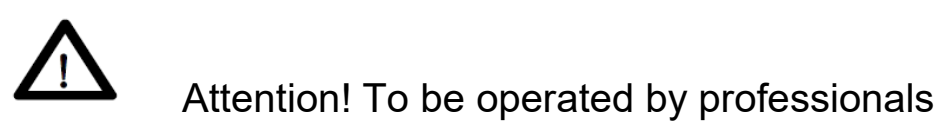

Only professionals with corresponding qualifications are permitted to carry out tasks such as transportation, assembly, setting, and maintenance. Qualified professionals refer to those who are familiar with the transportation, installation, assembly, commissioning, and operation of the motor and possess the relevant minimum qualifications required to fulfill their duties:

長科机器人 ECH ROBOTS

Transportation: It can only be carried out by personnel with knowledge of handling electrostatic sensitive components.

- Mechanical installation: It can only be carried out by personnel qualified in mechanics.
- Electrical installation: It can only be carried out by personnel qualified in electrical engineering.

■Setting: It can only be carried out by qualified personnel with knowledge of electrical engineering and drive technology.

Qualified personnel must be aware of and comply with IEC60364/IEC60664 and national accident prevention regulations.

Read the documents: Read the corresponding documents before installation and commissioning. Incorrect use of the motor may cause harm to people or property damage. Therefore, the operator must ensure that all personnel working on the motor have read and understood this manual and comply with the safety instructions in this manual.

# Attention! Comply with technical data and specifications

Comply with the technical data and specifications regarding connection conditions (please refer to the nameplate and relevant sections in this document). Exceeding the permitted voltage or current values may damage the motor, such as causing overheating.

# Attention! Conduct a Risk Assessment

Machine manufacturers must conduct a risk assessment of the machine and take appropriate measures to ensure that unexpected movement does not cause any personal injury or property damage. Through

the risk assessment, additional requirements may be imposed on professionals.

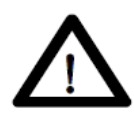

## Attention! Safe Transportation

Only use lifting tools to lift and move equipment weighing over 20kg. Lifting without assistance may cause back injuries.

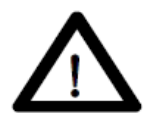

## Attention! Beware of High Surface Temperatures

During operation, depending on their protection class, the surfaces of the motors can become extremely hot. Be cautious of burns when touching them.

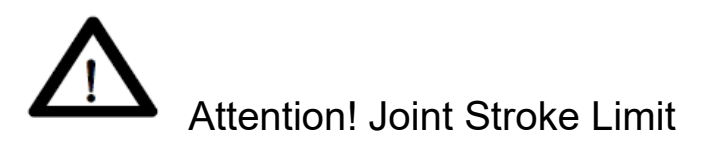

The HJL joint module can only operate within its stroke range. When used for multi - axis coordinated operation, the operation should be carried out in combination with the specific working conditions.

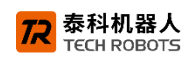

## **Chapter 2 Product Warranty**

## 2.1 Product Quality Assurance

The HJL joint module comes with a 12 - month limited warranty.

If within 12 months after the joint module is put into use, defects occur due to poor manufacturing or materials, Techrobots shall provide necessary spare parts for replacement or repair of the relevant components. However, if the equipment defects are caused by improper handling or failure to follow the relevant information stated in the user guide, this product quality assurance shall become invalid.

Without violating the principles of this product quality assurance, if the product is beyond the warranty period, Techrobots reserves the right to charge the customer for replacement or repair costs.

The ownership of the replaced equipment or components returned to Techrobots shall belong to Techrobots.

Outside the warranty period, if the equipment shows defects, Tech - Robots Intelligent shall not be liable for any damages or losses caused thereby, including but not limited to production losses or damage to other production equipment.

## 2.2 Disclaimer

Techrobots is committed to continuously improving product reliability and performance, and thus reserves the right to upgrade products without prior notice. Techrobots endeavors to ensure the accuracy and reliability of the content in this manual, but shall not be held responsible for any errors or omissions therein.

Failures resulting from the following situations are not covered by this warranty:

- 1. Installation, wiring, or connection to other control devices not in accordance with the requirements of the user manual.
- 2. Use beyond the specifications or standards indicated in the user manual.
- 3. Product damage caused by improper transportation.
- 4. Damage caused by accidents or collisions.
- 5. Natural disasters such as fires, earthquakes, tsunamis, lightning strikes, strong winds, and floods.
- 6. Failures caused by reasons other than the liability of Tech Robots Intelligent apart from the above mentioned situations.

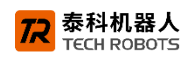

## **Chapter 3** Introduction of HJL Series Joint Modules

## 3.1 Overview of HJL Joint Modules

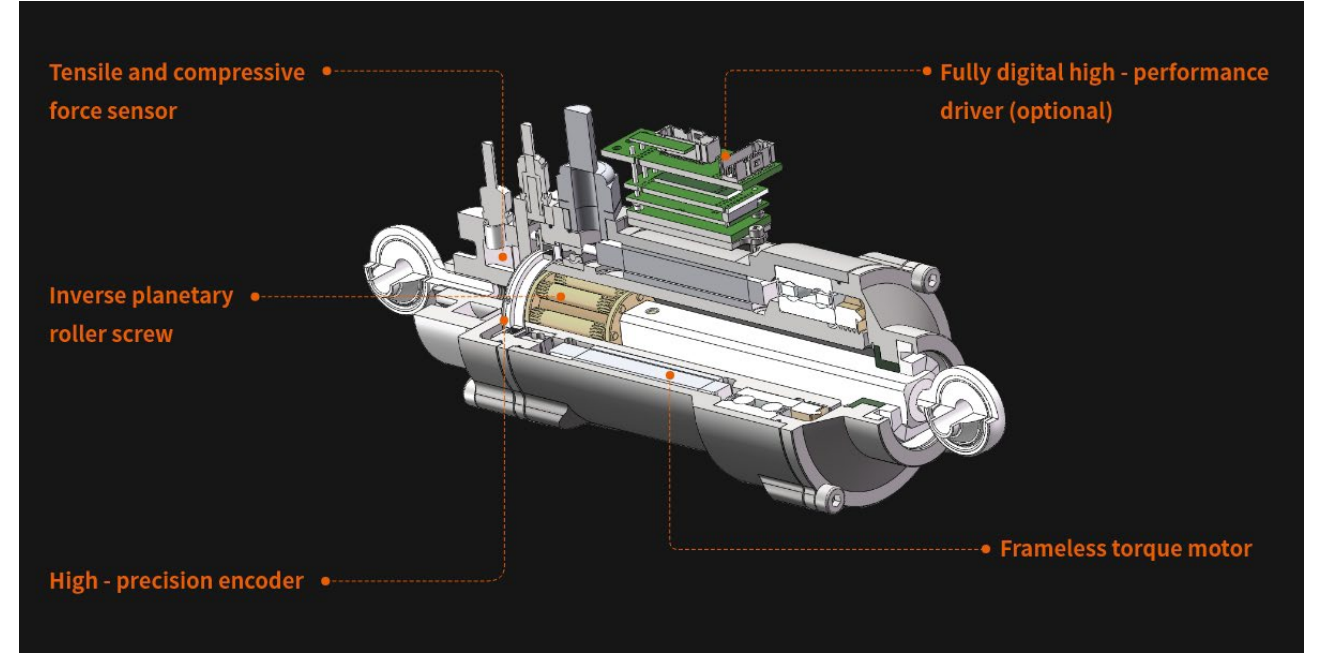

Figure 3.1-1 Cross-sectional diagram

The HJL joint module integrates a tensile and compressive force sensor, a frameless torque motor, an absolute encoder, and a servo driver. It features a compact structure, which makes it easy to install. Closed - loop control is achieved by using self - developed servo drivers and encoders. The HJL series joint modules are available in three models: HJL08, HJL12, and HJL15, making robot development simpler, more convenient, and more flexible.

## Tensile and compressive force sensor

According to the requirements of the usage scenario, higher force - controlled flexible operation is achieved through the force sensor.

## Inverse planetary roller screw

It has strong pushing and pulling force and high load - bearing capacity. It features high precision and smooth output, as well as low noise and low vibration. With a long service life, it is suitable for applications with high - speed operation, variable loads, and shock resistance.

## Frameless torque motor

The hollow, ultra - thin design with a large aperture can reduce the size of robot joints and the weight of the robot. It has low torque ripple, low moment of inertia, and high - torque - density output. It also features high precision, high rigidity, and better response speed, thus improving the operational efficiency of the robot.

## Servo driver

The HJL joint module comes with a servo driver, eliminating the need for users to equip an additional one. To make the equipment system more compact, the servo driver provided with the HJL module can be integrated onto the joint module, or placed externally as required.

Document version: V1.0

All rights reserved@ Techrobots (Shenzhen) Co., Ltd.,

## Encoder

The HJL uses a 17-bit/16-bit multi-turn absolute encoder, which can precisely control the motion trajectory. It features an ultra-thin design and a compact structure.

ECH ROBOTS

## 3.2 Packing List of HJL Joint Module

Packing List for EtherCAT Type:

- HJL Joint Module Motor (with matching driver) \* 1 unit
- Serial Port Cable \* 1 piece
- 5 pin Dual ended Driver EtherCAT Cable \* 1
- One end RJ45 and One end 5 pin EtherCAT Network Cable \* 1

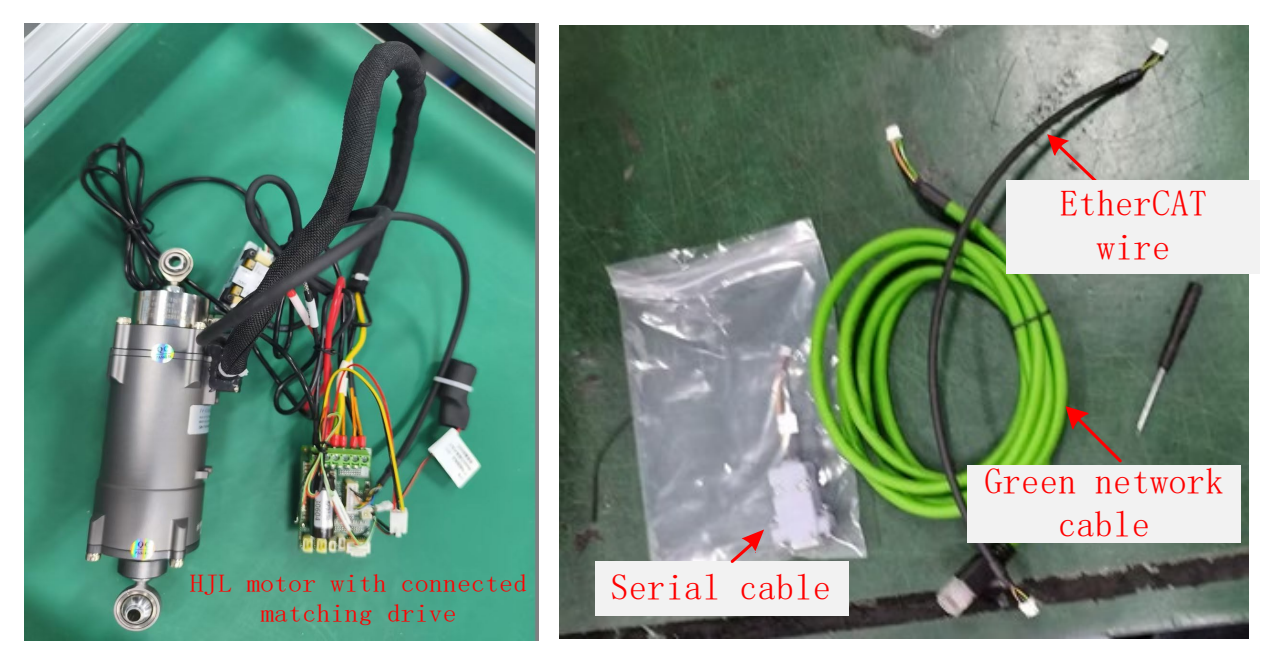

Figure 3.2-1 Packing List for EtherCAT Type

Packing List for CANopen Type

- HJL Joint Module Motor (with matching driver) × 1 unit
- Serial port cable × 1 piece
- 5 pin dual ended driver CAN cable × 1
- 5 pin single ended CAN cable × 1

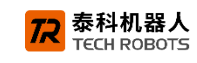

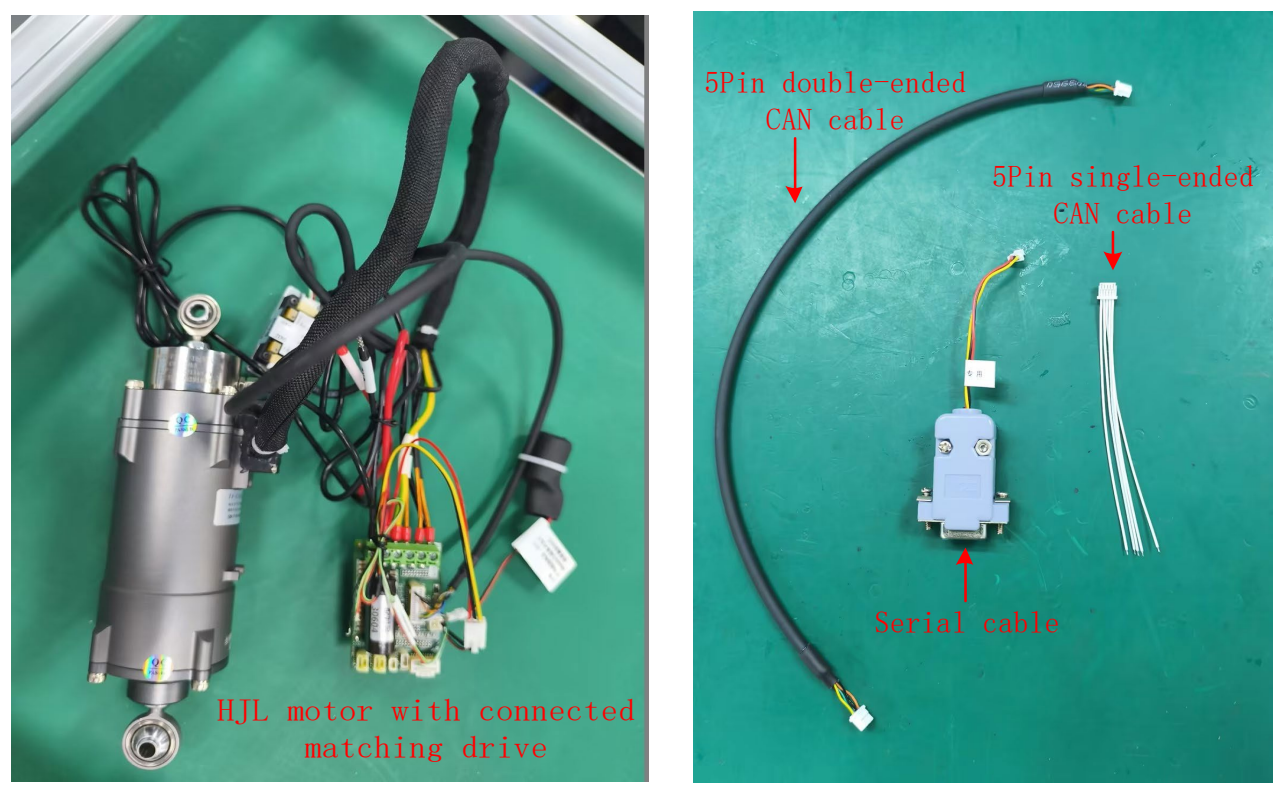

Figure 3.2-2 Packing List for CANopen Type

## 3.3 Model Description of HJL Joint Module

| HJL                       | HJL 12.5.72     |            |       | KN4300            |                  | MA1716                            | D7               | Е                                  | -RevB1                       |  |
|---------------------------|-----------------|------------|-------|-------------------|------------------|-----------------------------------|------------------|------------------------------------|------------------------------|--|
|                           | Screw Parameter |            |       | Module Parameter  |                  | Absolute Value                    |                  |                                    |                              |  |
| Series                    | Model           | Screw lead | Route | Maximum<br>Thrust | Maximum<br>Speed | Encode                            | Drive Model      | Config.                            | Version Number               |  |
|                           | 8               | 3.5        | 38    | 600N              | 300              | S:Single Turn<br>M:Multi-Turn     |                  | E: EtherCAT                        |                              |  |
| linear                    | 12              | 2          | 72    | 4000N             | 120              |                                   | D7, DGT (for 08  |                                    |                              |  |
| planetary<br>roller screw | 12              | 5          | 72    | 4000N             | 300              | A:Absolute Value<br>17/16:Encoder | &12)             | C: CANopen<br>R: 485 communication | B1: Design<br>Version Number |  |
| actuators                 | 15              | 2          | 96    | 8000N             | 120              | Single-Turn<br>Resolution         | Do: DGB (101-15) |                                    |                              |  |
|                           | 15              | 6.5        | 96    | 8000N             | 400              | 1 COORDINATION                    |                  |                                    |                              |  |

#### Sample: HJL12.5.72-4KN300-MA1716-D7E-RevB1

## 3.4 HJL Technical Parameters of Joint Modules

| parameter<br>type | Name                                                               | unit                 | HJL08 | HJL12              | HJL15     |
|-------------------|--------------------------------------------------------------------|----------------------|-------|--------------------|-----------|
|                   | Screw types                                                        |                      | Lir   | near planetary rol | ler screw |
| mechanical        | Lead                                                               | mm                   | 3.5   | 2/5                | 2/6.5     |
| nechanical        | Maximum thrust                                                     | N                    | 600   | 4000               | 8000      |
| parameter         | Maximum speed                                                      | mm/s                 | 300   | 120/300            | 120/400   |
| parameter         | Maximum range                                                      | mm                   | 38    | 72                 | 96        |
|                   | Maximum speedmm/s300120/300Maximum rangemm3872Rated voltageVDC4848 | 48                   | 48    |                    |           |
| Servo system      | Rated current                                                      | Rated current A(rms) |       | 9.2                | 25.3      |
|                   | Rated rotational speed                                             | rpm                  | 5000  | 3500               | 3500      |

Document version: V1.0

All rights reserved@ Techrobots (Shenzhen) Co., Ltd.,

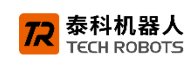

|                | Peak torque      | N.m | 0.9                                  | 4                                       | 11.5                        |  |  |
|----------------|------------------|-----|--------------------------------------|-----------------------------------------|-----------------------------|--|--|
|                | Absolute encoder | Bit |                                      | 17/16 - bit multi                       | - turn                      |  |  |
|                | Communication    |     |                                      | CANlenen / Ethe                         |                             |  |  |
|                | protocol         |     | CANOPEN / EINERCA I                  |                                         |                             |  |  |
| h a un d'a m i | Maximum diameter | mm  | 49                                   | 62                                      | 86                          |  |  |
| dimension      | Maximum length   | mm  | 139.9                                | 226.9                                   | 286.6                       |  |  |
| umension       | Joint weight     | kg  | 0.5                                  | 1.3                                     | 2.8                         |  |  |
| Sensor type    |                  |     | Tensile and Compressive Force Sensor |                                         |                             |  |  |
| IP rating      |                  |     | IP40                                 |                                         |                             |  |  |
|                |                  |     | Operating                            | temperature : 0 ~                       | √40°C(-40~60°C              |  |  |
| Working        |                  |     |                                      | Optional)                               |                             |  |  |
| environment    |                  |     | Stora                                | age temperature :                       | : -40 ~ 80°C                |  |  |
|                |                  |     | Environ<br>h                         | imental humidity :<br>umidity ( No cond | : 90% Relative<br>lensing ) |  |  |

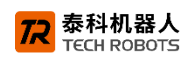

## **Chapter 4 HJL** Installation of Series Joint Modules

## 4.1 Mechanical installation

Please conduct structural design and assembly in combination with the drawings of various models of modules provided by our company.

## 4.2 Electrical Installation

The standard shipping status of the joint module is as follows:

Each joint module is equipped with a corresponding model of drive configuration, and all the connections between the motor and the drive are properly adapted.

| Joint Module<br>Specifications | Drive specification model (the model suffix is determined according to customer requirements) |
|--------------------------------|-----------------------------------------------------------------------------------------------|
| HJL08                          | TGM-10D100-AE: Rated current 10A,Peak current 20A,Power supply voltage range 24~80Vdc         |
| HJL12                          | TGM-N70D100-AE: Rated current 70A,Peak current 70A,Power supply voltage range 24~80Vdc        |
| HJL15                          | TGB-N140D100-AE: Rated current 140A,Peak current 140A,Power supply voltage range 24~80Vdc     |

Figure 4.2-1 List of drive specifications for HJL joint modules

After users receive the product, they need to do the following:

- 1. Connect the power supply.
- 2、Connect the STO signal.
- 3. Check that the motor power cable and encoder cable are well connected.
- 4. Check that the force sensor circuit is well connected.

5. Use an RS232 communication cable to connect to the PC debugging software for control, or use a bus to connect to the master station for control.

This chapter mainly expands on the above five - step process with further descriptions.

# 4.2.1 Power Supply Connection of Joint Modules and Selection of Power Supply Specifications

The rated operating voltage of HJL is 48VDC, and the power supply connection ports are the two terminals VP and PR of the driver. Generally, a DC power supply with transformer isolation is used for the driver's power supply, and the supply voltage shall not exceed the maximum voltage rating of the driver.

**Note:** If a switching power supply is used, to ensure the safe and efficient operation of the driver, an anti - electromotive force absorption device should be installed between VP and PR. The connection of the anti - electromotive force absorption device (referred to as the discharge module for short) is shown in the figure below.

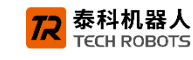

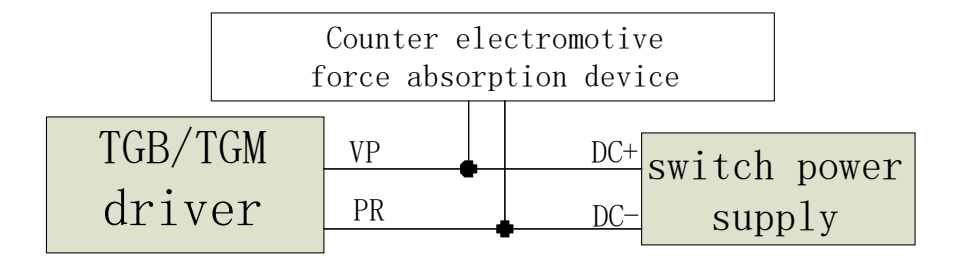

Figure 4.2.1-1 Schematic Diagram of Power Supply Connection for Switching Power Supply

- For detailed information about discharge module, please refer to the introduction in Section 6.4 of this manual.
- For information such as driver interfaces, please refer to the introduction in Section 6 of this manual.

The power rating of the power supply depends on the power transmitted from the driver to the load. Users need to adapt and select the power supply according to the actual operating conditions. The following lists the typical power consumption of HJL for reference.

| Madal | Power supply voltage | Average current | Peak current |
|-------|----------------------|-----------------|--------------|
| WOUEI | (VDC)                | (A)             | ( <b>A</b> ) |
| HJL08 | 48                   | 4               | 11.5         |
| HJL12 | 48                   | 9.2             | 37.6         |
| HJL15 | 48                   | 24              | 98           |

Figure 4.2.1-2 List of Typical Power Consumption of HJL

#### **Power Wiring of Joint Modules**

The specifications of the power cables equipped for the joint modules at the factory are as follows:

|             |        | Wire color | Wire specification |       |       |  |  |  |
|-------------|--------|------------|--------------------|-------|-------|--|--|--|
| Function    | name   |            | HJL08              | HJL12 | HJL15 |  |  |  |
| Power eable | 48VDC+ | Red        | 20AWG              | 16AWG | 14AWG |  |  |  |
| Power cable | 48VDC- | Black      | 20AWG              | 16AWG | 14AWG |  |  |  |

Figure 4.2.1-3 List of HJL Power Cable Specifications

#### CANopen / EtherCAT communication wiring

The specifications of the EtherCAT cables equipped for the joint modules at the factory are as follows:

| P |    |
|---|----|
|   | )) |
|   | B  |
| A |    |

| А | Standard RJ45 network port, used to connect to the controller or PC side  |
|---|---------------------------------------------------------------------------|
| В | EtherCAT communication port, connecting to the EtherCAT port of the joint |
|   | module                                                                    |

#### 4.2.2 STO connection on the driver

Safe Torque Off (STO) is a safety function that can prevent the driver from transmitting energy to the motor to generate torque.

According to the requirements of IEC61800-5-2 and ISO13849-1 Category 3 for the STO input signal level, <u>Document version: V1.0</u>
<u>All rights reserved@ Techrobots (Shenzhen) Co., Ltd.,</u>

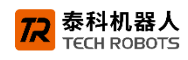

the STO function must be controlled by two fully redundant inputs. The motor can only be activated when both STO inputs are normal. If one of the STO inputs is activated, the driver will stop supplying power to the motor. In this case, the motor will be in "free-running" mode and come to a stop under the action of its own inertia and friction.

The default configuration of the HJL joint module is a 5V STO input type. Users need to connect the STO signal according to the following schematic diagram.

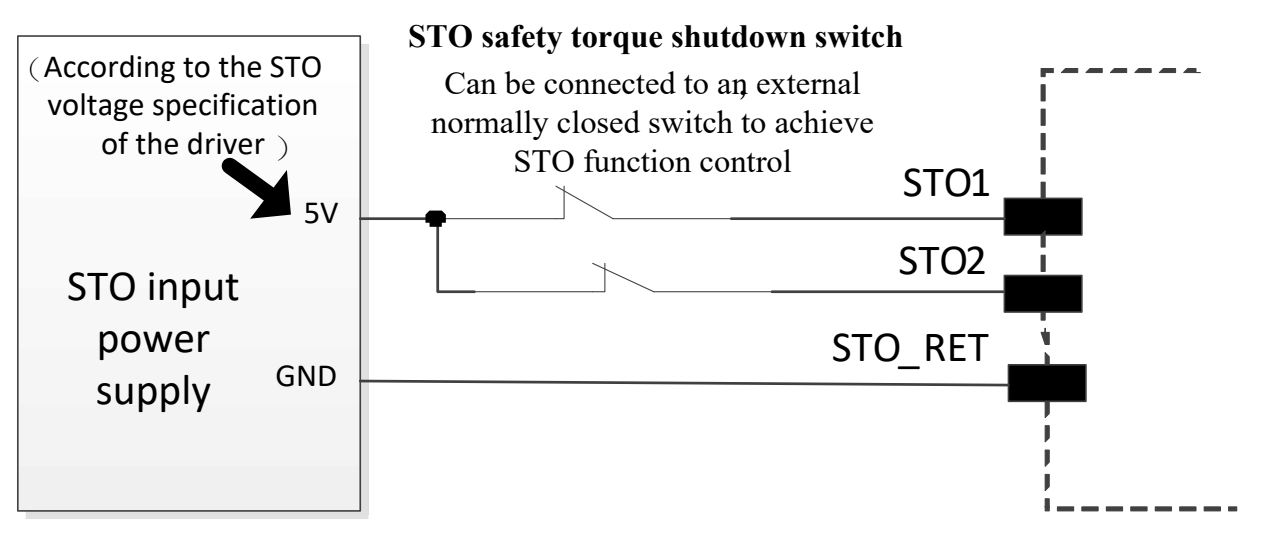

Figure 4.2.2-1 Schematic Diagram of STO Input Function Wiring

#### 4.2.3 Connection of motor power cable and encoder cable

The motor power cables and encoder cables are pre - wired and connected at the factory. Users do not need to make further electrical connections. Please refer to the overall wiring diagram of the HJL joint module in the appendix of this manual for verification.

#### 4.2.4 Force sensor connection

The motor power cables and encoder cables are pre - wired and connected during factory production. Users do not need to make further electrical connections. Please refer to the overall wiring diagram of the HJL joint module in the appendix of this manual for verification.

#### 4.2.5 Connection of driver communication cable

#### 1) RS232 connection

The driver communicates with the PC debugging software through the RS232 port to configure parameters and control the operation of the HJL joint module.

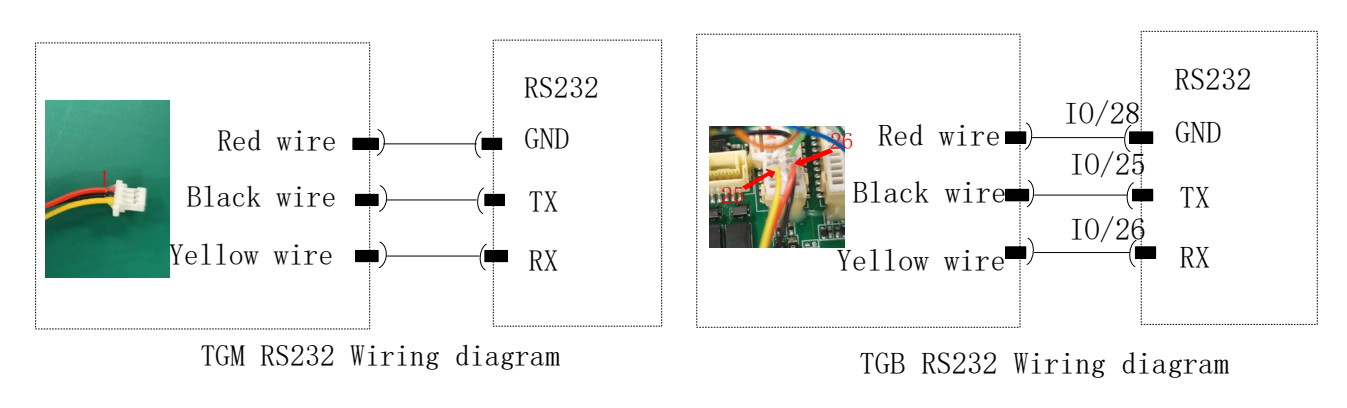

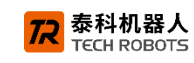

#### 2) EtherCAT Communication cable connection

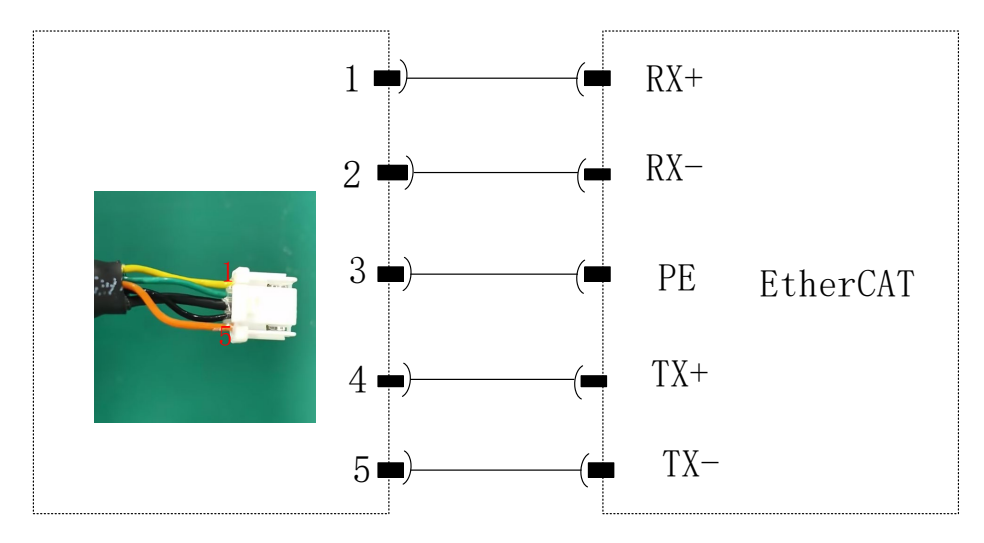

TGM/TGB EtherCAT Wiring diagram

#### 3) CANopen Communication cable connection

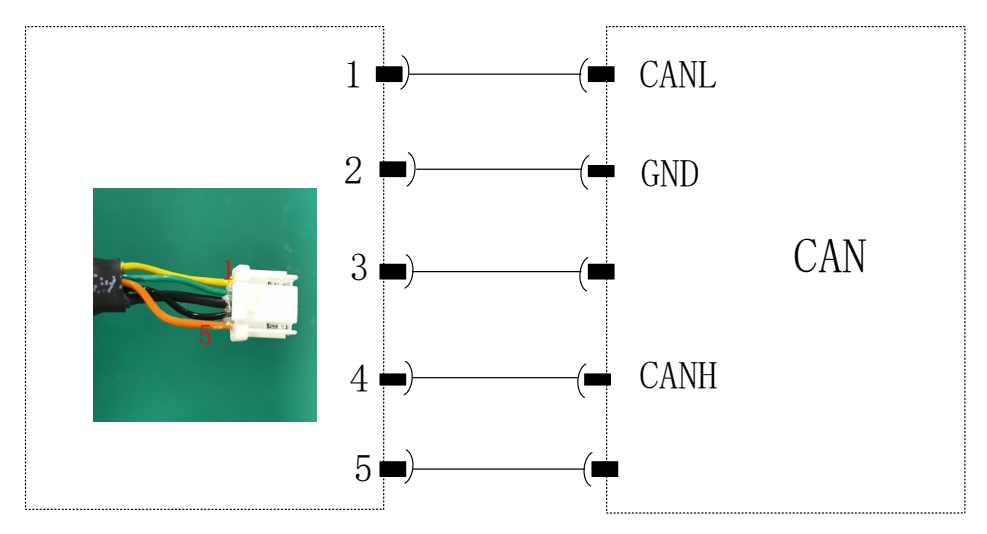

TGM/TGB CAN Wiring diagram

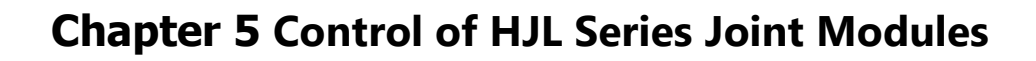

泰科机器人

## 5.1 PC Control operations of the debugging software

This section describes the debugging operation steps of the HJL joint module when connected to a PC via the RS232 serial port.

#### Step 1: Circuit Connection and Power Supply

Connect the RS232 port of the computer to the RS232 terminal port of the joint module driver through RS232 accessories. Power on the system, and note that the STO signal should also be supplied with normal power.

#### **Step 2: Communication Connection Operation**

Double - click the PC debugging software provided by our company

R TKServostudio.exe , enter

the following interface. In the communication type drop - down box, select RS232. Select the serial port number corresponding to the connected driver, the serial port baud rate, and then click the "Connect" button in the upper - right corner of the software.

| TK Robot                         |     |                            |        | -        | <br>TRADE I |         |
|----------------------------------|-----|----------------------------|--------|----------|-------------|---------|
| File Parameters Drive Expert Tun | er  | Tools Language Help        |        |          |             |         |
| System Configuration             | Ite | em Configuration Enulation |        |          |             |         |
| Workspace "drive1" Drive1        | ÷   | General                    |        |          |             |         |
|                                  | •   | Target Connection          |        |          |             |         |
|                                  |     | Connection Type            | RS232  |          |             | -       |
|                                  |     | Serial Port                | COM1   |          |             |         |
|                                  |     | Baud Rate                  | 115200 |          |             | •       |
|                                  |     | Parity                     | None(E | Default) |             | •       |
|                                  |     |                            |        |          |             | Connect |
|                                  |     | CANOnen Control            |        |          |             |         |
|                                  |     | Childpen Control           |        |          |             |         |
|                                  |     |                            |        |          |             |         |
|                                  |     |                            |        |          |             |         |
|                                  |     |                            |        |          |             |         |
|                                  |     |                            |        |          |             |         |
|                                  |     |                            |        |          |             |         |
|                                  |     |                            |        |          |             |         |
|                                  |     |                            |        |          |             |         |
|                                  |     |                            |        |          |             |         |
|                                  |     |                            |        |          |             |         |
|                                  |     |                            |        |          |             |         |
| System Configuration             |     |                            |        |          |             |         |
| Drive Setup and Motion           |     |                            |        |          |             |         |
|                                  |     |                            |        |          |             |         |
|                                  |     |                            |        |          |             |         |
|                                  |     |                            |        |          |             |         |
|                                  |     |                            |        |          |             |         |
|                                  |     |                            |        |          |             |         |
|                                  |     |                            |        |          |             |         |
|                                  |     |                            |        |          |             |         |
|                                  |     |                            |        |          |             |         |
|                                  |     |                            |        |          |             |         |
|                                  |     |                            |        |          |             |         |

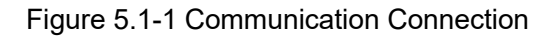

#### Step 3: Motor Enable Operation on the Control Panel Interface

As shown in the figure below, enter the single - axis motion control interface and click the "Start" button. After the enable operation is successful, the status indicator of "Disabled" will change to the green "Start" status indicator, indicating that the motor enable operation is successful.

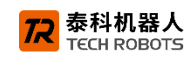

| rive Setup and Motion  | Single Axis 1      | lotic    | n      |        |                 |         |         |                 |         |       |  |
|------------------------|--------------------|----------|--------|--------|-----------------|---------|---------|-----------------|---------|-------|--|
| 💳 Workspace "drive1"   | Status Motion      | -        |        |        |                 |         |         |                 |         |       |  |
| Drive1                 | Position[cnt]      | 0        |        | - 1    | 'os. Erro       | [ent]   | 0       |                 | Di      | sable |  |
|                        | Velocity[KFM]      | 1 0      |        |        | status:         | Motor   | Disabl  | led             |         | 0     |  |
|                        | Active Current[An] | p] U     |        |        | rogram .        | status. | No Iroj | çır səm         |         |       |  |
|                        | - Status IO and    | Safet    | у —    |        |                 |         |         |                 |         | -     |  |
|                        | Bit Number         | 1        | 2      | 3      | 4               | 5       | 6       |                 | Safety  |       |  |
|                        | Functions          | GP       | GP     | GP     | GP              | GP      | GP      | ST01            | ST02    | ERR   |  |
|                        | Digital Inputs     | ٠        | ٠      | ٠      | •               | ٠       | •       | •               |         |       |  |
|                        | Digital Outputs    |          |        | $\Box$ |                 |         |         |                 |         |       |  |
|                        | - Notion           | - Lotion |        |        |                 |         |         |                 |         |       |  |
|                        | Drive Mode: Posit  | ion [U   | M=5] ∨ |        |                 |         |         | 0               | 🕨 Enab  | le    |  |
|                        | Position Vel       | ocity    | Curr   | ent    | Homing          |         |         |                 |         |       |  |
| /                      | Motion Pare        | meters   |        | - P    | TP Move         | Absolut | e       | PTP Mov         | e Relat | ive - |  |
| C Expert Tuning        | Acc[RPM/sec]       | -        | 3000   |        | 0               |         |         | 50              |         | >     |  |
| / Motion - Single Axis | Dec[RPM/sec]       |          | 3000   |        | 5000000         |         |         | Renatio         | tu far  |       |  |
| 🔏 Application Tools    | StopDec[RPM/sec]   |          | 3000   |        | Repetitive[ent] |         | ntl -   | Kepetitive[cnt] |         |       |  |
|                        | Smooth[msec]       | (        | )      |        | hepetitive[c    |         | ,       | Joggin          | •       | 100   |  |
|                        | Speed[RPM]         |          | 10.002 |        | Modulo M        | ode     | 12      |                 | Run Hel | .d -  |  |
|                        |                    | . 15     |        | - 1    | Wenel           |         |         |                 |         |       |  |

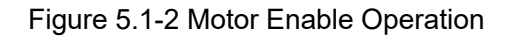

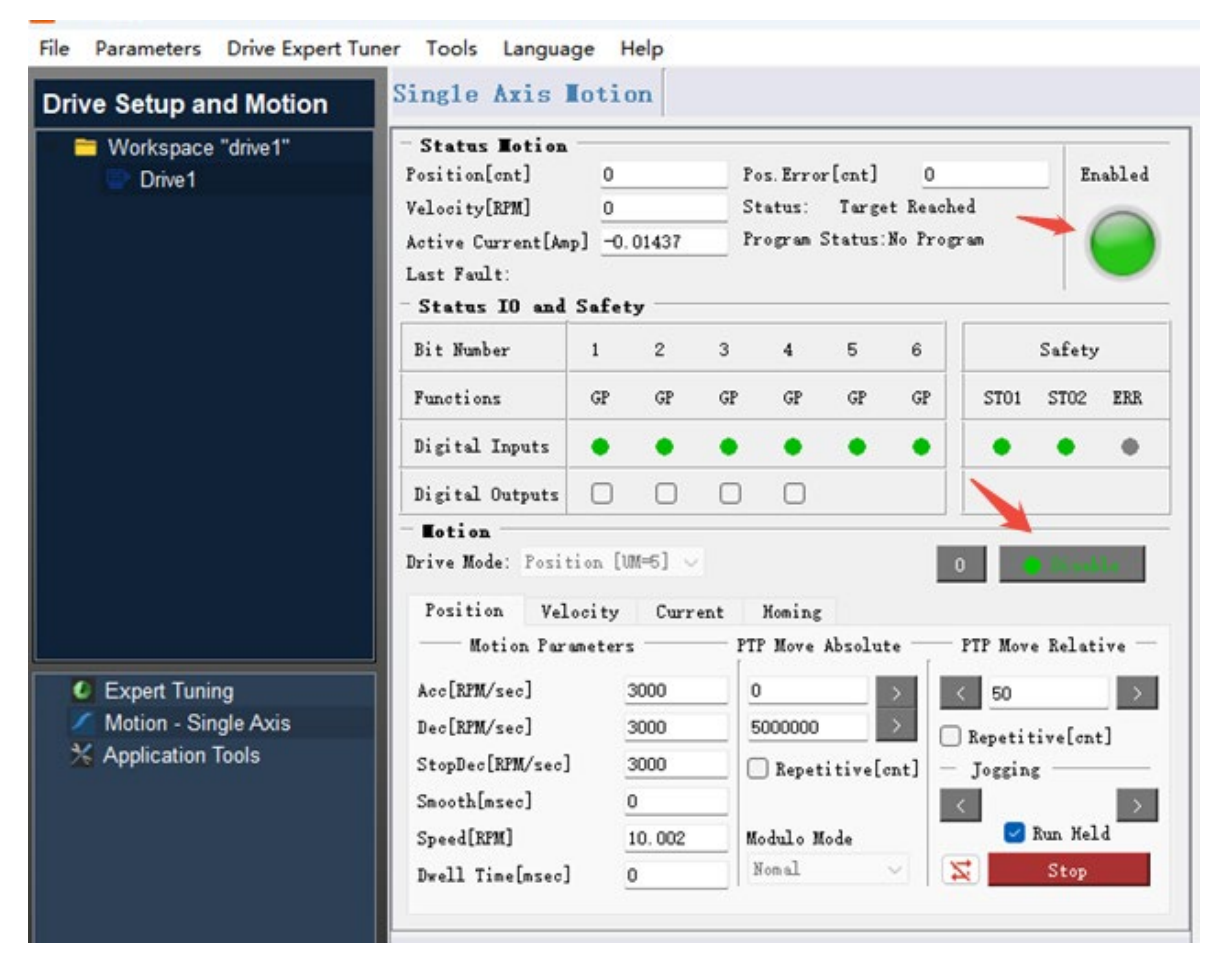

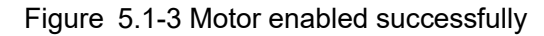

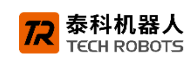

#### Step 4: Operate the motor to run reciprocally on the single - axis motion control interface.

After the motor is enabled, input the motion parameters as shown in the interface below.

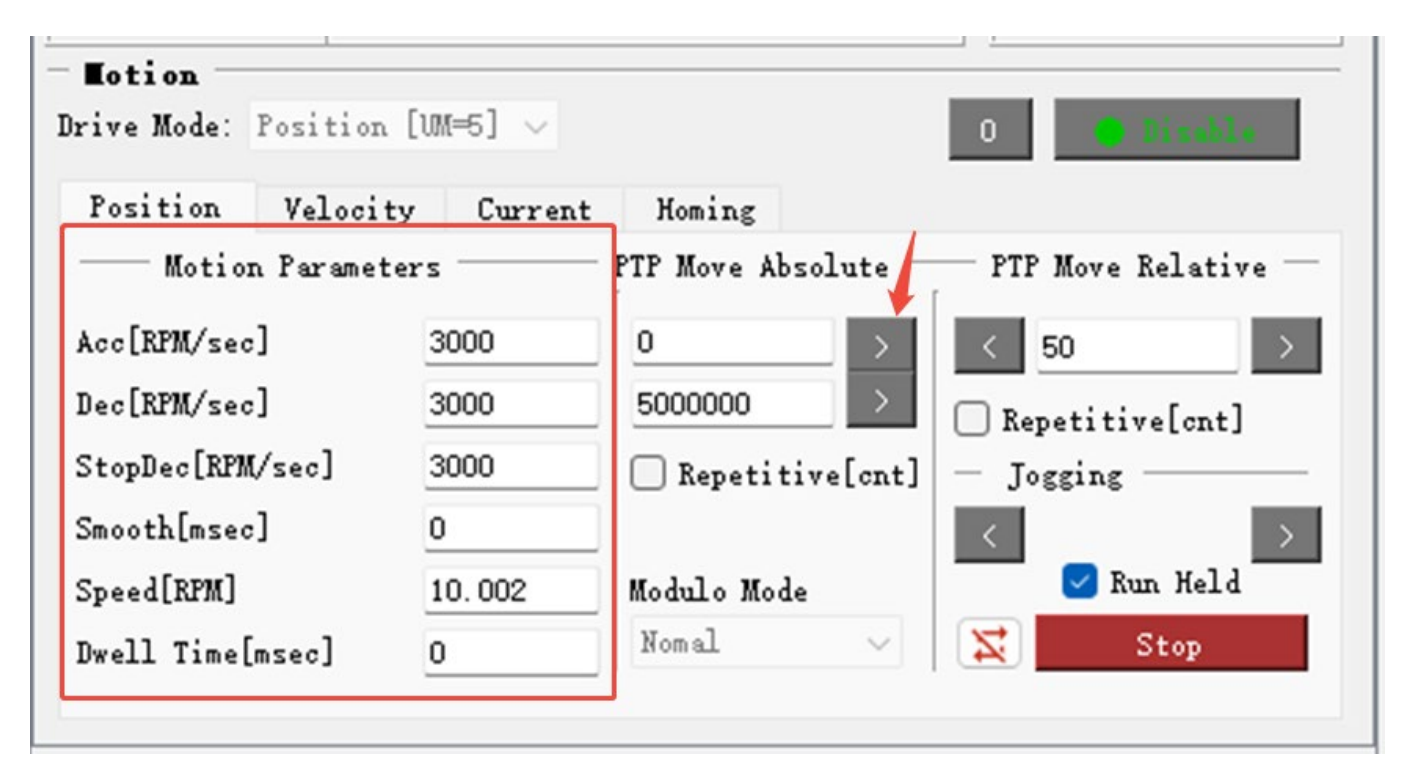

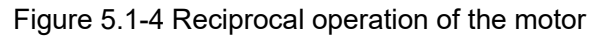

Input the acceleration, deceleration, and motor speed, paying attention to the units. By default, the units are for rotary motors (speed in rpm, position in counts, acceleration and deceleration in rpm/s). For the position in counts, an increment of 131072 corresponds to a linear displacement increment of the joint module equal to the lead of the lead - screw.

#### Suggested parameter input ranges:

- Speed: Typical values range from 10 rpm to 3500 rpm. It is recommended to start testing from the minimum value.
- Acceleration (Acc), deceleration (Dec), and emergency stop deceleration (stop dec): Typical values are 5000 - 20000 rpm/s (affected by factors such as load conditions and the capacity of the power supply. It is recommended to start testing from the minimum value).

After configuring the motion parameters, input two positions for PTP absolute motion. As shown in Figure 5.1-4, they are the 0 - position point and the 1800000 - counts position point. Pls noted that the pulse readings of the two positions for reciprocal operation must be set within the stroke range of the joint module and should not exceed the stroke.

By clicking the arrows under PTP absolute motion as shown in Figure 5.1-4, the joint module starts to operate. After checking the "Cycle" checkbox under PTP absolute motion, the motor will run reciprocally between the two pulse - point positions of 0 and 1800000.

For the operation of other functions in the PC debugging software, relevant information can be obtained by referring to the online documentation in the software installation directory.

17

## 5.2 TwinCAT master station control operation

This section describes the operation steps for controlling the motor of the HJL joint module (EtherCAT driver version) using the TwinCAT master station. Take the connection of a single HJL12 joint module to TWINCAT as an example.

#### Step 1: Circuit Connection and Power Supply

Connect the network port of the TwinCAT computer to the joint module system via an EtherCAT network cable (the green network cable in the accessories, with one end being RJ45 and the other end a 5 - PIN EtherCAT connector for the driver). Power on the joint module system. Pls noted that the STO signal should also be supplied with normal power.

#### Step 2: Master - Slave Connection Operation

Create a new TwinCAT project. Note that TWINCAT needs to be in the configuration mode. Click "SCAN" under "Devices" as shown in the figure to scan for slave stations. The operations are as follows in sequence:

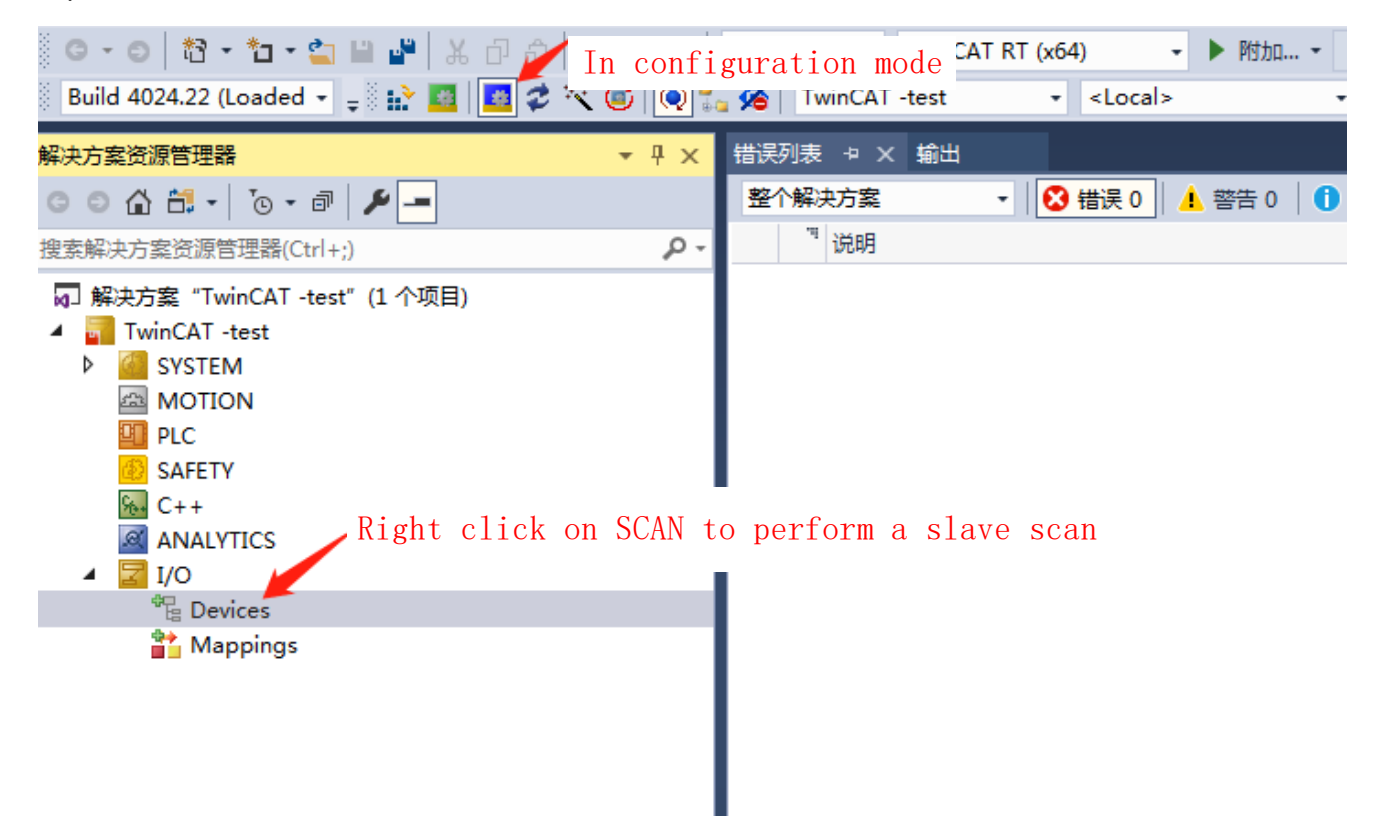

Figure 5.2 - 1 Create a new TwinCAT project

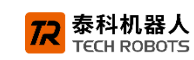

| 2 new I/O devices found                                                                                                    | ×                                          |
|----------------------------------------------------------------------------------------------------|--------------------------------------------|
| Device 1 (EtherCAT Automation Protocol) [本地连接 8 (Realtek PCIe GbE Family Ci<br>▼ Device 3 (EtherCAT) [本地连接 7 (Realtek PCIe GbE Family Controller #3)] | OK<br>Cancel<br>Select All<br>Unselect All |
|                                                                                                    |                                            |

Figure 5.2 - 2 Click OK

| EtherCAT drive(s) adde | ed                                     | ×            |
|------------------------|----------------------------------------|--------------|
| Append linked axis to: | NC - Configuration CNC - Configuration | OK<br>Cancel |

Figure 5.2 - 3 Click OK

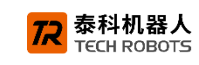

|                                                                                                    | TwinCAT PLC 团队(M) 工目(T)                  | 窗口(W) 整肋(H)       |                          |
|----------------------------------------------------------------------------------------------------|------------------------------------------|-------------------|--------------------------|
|                                                                                                    | - Release - TwinCAT PT (v64)             |                   | - 1 -                    |
|                                                                                                    | WinCAT RT (x04)                          |                   |                          |
| Build 4024.22 (Loaded 🕈 🛫 🏭 🏭 🌌 🌾 🔪                                                                                                    |                                          | Jcai> ♥ Ţ≬        |                          |
| \$ \$ <                                                                                                    | TwinCAT Project3 ⊅ ×                     | <u></u>           |                          |
| ○ ○ ☆ ☆ ▼ ▼ ] ⊙ ▼ @   ≁ _=                                                                                                    | General Adapter EtherCAT Online (        | oE = Online       |                          |
| 建索解决方案资源管理器(Ctrl+;) ♀ ▼                                                                                                    | No. Addr. Name                           | State             | CBC                      |
| 🕢 解决方案 "TwinCAT Project3" (1 个项目)                                                                                                    | e <sup>™</sup> 1 1001 Drive 1 (Elmo Driv | ve) OP            | 0                        |
| TwinCAT Project3     System                                                                                                    |                                          |                   |                          |
| MOTION                                                                                                    |                                          |                   |                          |
| I PLC                                                                                                    |                                          |                   |                          |
| SAFETY                                                                                                    |                                          |                   |                          |
|                                                                                                    |                                          |                   |                          |
|                                                                                                    |                                          |                   |                          |
| A 📲 Devices                                                                                                    |                                          |                   |                          |
| ✓ Device 3 (EtherCAT)                                                                                                    |                                          |                   |                          |
|                                                                                                    | Actual State: OP                         | Counter Cyclic    | Queued                   |
| SyncUnits                                                                                                    | Init Pre-Op Safe-Op Op                   | Send Frames 23784 | + 5222                   |
| Inputs                                                                                                    | Clear CRC Clear Frames                   | Lost Frames 0     | + 0                      |
| Outputs                                                                                                    |                                          | Tx/Rx Errors 0    | / 0                      |
| Inobata Inobata Ino |                                          |                   |                          |
| A Appings                                                                                                    |                                          |                   |                          |
| NC-Task 1 SAF - Device 3 (EtherCAT) 1                                                                                                    | Number Box Name                          | Address Type      | In Size Out Size E-Bus ( |
| . Info                                                                                                    | ∎ Drive 1 (Elmo Drive )                  | 1001 Elmo Drive   | 10.0 10.0                |
| 3)                                                                                                    |                                          |                   |                          |
|                                                                                                    |                                          |                   |                          |
|                                                                                                    |                                          |                   |                          |
|                                                                                                    |                                          |                   |                          |
|                                                                                                    | l                                        |                   |                          |
|                                                                                                    | 輸出                                       |                   |                          |
|                                                                                                    | 显示输出来源(S): TwinCAT                       | •                 | £  ≝ ≛   <b>≿</b>   അ    |

Figure 5.2-4 Slave station scanned out

Check the online interface shown in Figure 5.2-4. The slave station status is normal (OP is normal), and the network packet loss data is normal. At this step, the master-slave connection has been successfully established. Next proceed to the relevant control configuration in step 3).

#### **Step 3 Parameter Configuration**

1) Encoder Scale Factor Configuration

| 方案资源管理器                                                 | • 4 ×      | Twin | ICAT | Project3 🕈 🗙                              |                         |                   |   |        |
|---------------------------------------------------------|------------|------|------|-------------------------------------------|-------------------------|-------------------|---|--------|
| ◎ 🟠 🛱 -   <sup>7</sup> 0 - a a   🌶 💻                    |            | Ge   | ners | 1 NC-Encoder Parameter Time Compensatio   | on Online               |                   |   |        |
| 新解决方案资源管理器(Ctrl+;)                                      | <b>ب</b> م | ll r |      | D                                         | Offline Value           | Orline Malue      | 1 | 11-1-1 |
| 解决方案 "TwinCAT Project3" (1 个项目)                         | <b></b>    | 11 8 |      | Parameter                                 | Offiline value          | Online value      |   | Unit   |
| TwinCAT Project3                                        | - 15       |      | -    | Encoder Evaluation:                       |                         |                   |   |        |
| SYSTEM                                                  | - 18       |      |      | Invert Encoder Counting Direction         | FALSE                   | FALSE             | E |        |
| A MOTION                                                | - 18       |      |      | Scaling Factor Numerator                  | 0.000038146972656       | 0.000038146972656 | F | mm/INC |
| NC-Task 1 SVB                                           | - 15       |      |      | Scaling Factor Denominator (default: 1.0) | 1.0                     | 1.0               | F |        |
| 🚔 Image                                                 | - 15       |      |      | Position Bias                             | 0.0                     | 0.0               | F | mm     |
| Tables                                                  | - 15       |      |      | Modulo Factor (e.g. 360.0°)               | 360.0                   | 360.0             | F | mm     |
| Objects                                                 | - 15       | ll i |      | Tolerance Window for Modulo Start         | 0.0                     | 0.0               | F | mm     |
| A Axes                                                  | - 15       | ll i | _    | Encoder Mask (maximum encoder value)      | 0xFFFFFFFF              | 0xFFFFFFF         | C |        |
| Þ 👯 Enc                                                 |            |      | _    | Encoder Sub Mask (absolute range max      | 0x000FFFFF              | 0x000FFFFF        | Е |        |
| ▶ 📲 Drive                                               |            | ll F | -    | Peference System                          |                         | INCREMENTAL!      | - |        |
| 🔤 Ctrl                                                  | - 18       | ll h |      | their control of the                      |                         | INCREMENTAL       | - |        |
| Inputs                                                  | - 15       | H    | -    | Limit Switches:                           |                         | 1                 | - |        |
|                                                         | - 18       |      |      | Soft Position Limit Minimum Monitoring    | FALSE                   | FALSE             | E |        |
| SAFETY                                                  | - 15       |      |      | Minimum Position                          | 0.0                     | 0.0               | F | mm     |
| % C++                                                   | - 18       |      |      | Soft Position Limit Maximum Monitoring    | FALSE                   | FALSE             | B |        |
| ANALYTICS                                               | - 18       |      |      | Maximum Position                          | 0.0                     | 0.0               | F | mm     |
|                                                         | - 15       |      | +    | Filter:                                   |                         |                   |   |        |
| <ul> <li>Bevices</li> <li>Evice 3 (EtherCAT)</li> </ul> | - 15       |      | +    | Homing:                                   |                         |                   |   |        |
| <b>1</b> Image                                          | - 15       |      | +    | Other Settings:                           |                         |                   |   |        |
| <b>≜</b> Image-Info                                     | - 15       | 11 1 |      | 5                                         |                         |                   |   |        |
| SyncUnits                                               | - 15       |      | Do   | wnload Upload Expand All                  | Collapse All Select All |                   |   |        |
| Inputs                                                  | - 18       |      |      |                                           |                         |                   |   |        |
| <ul> <li>InfoData</li> </ul>                            | - 11       |      |      |                                           |                         |                   |   | _      |
| <ul> <li>E<sup>a</sup> Drive 1 (Elmo Drive )</li> </ul> |            | 輸出   |      |                                           |                         |                   |   |        |
| A appings                                               |            | 显示   | 输出   | 出来源(S): 生成                                | • <u>\$</u>             | 출 🛃 🛃             |   |        |
| NOTILLIONE DULLO (FLUC)                                 | AT) 1      |      |      |                                           |                         |                   |   |        |

Figure 5.2-5 Encoder Scale Factor Configuration

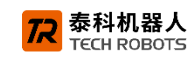

The configuration value of 0.000038146972656 in Figure 5.2-5 is for the HJL12.5.72-4KN300 joint module. Configuration method: The encoder resolution is 131072 pulses per revolution of the motor, and the lead screw pitch is 5 mm. 5 / 131072 = 0.000038146972656. Configure the parameter value for other models in a similar way.

2) Speed Parameter Configuration

| 🦉 TwinCAT Project3 - TcXaeShell(管理员)                      |          |                                         |       |                      |                       |         | 7 .          |
|-----------------------------------------------------------|----------|-----------------------------------------|-------|----------------------|-----------------------|---------|--------------|
| と件(F) 编辑(E) 视图(V) 项目(P) 生成(B) 调试(D) Tw                    | inCA     | T PLC 团队(M) 工具(T) 窗口(W)                 | 帮助(   | (H)                  |                       |         |              |
| G - O 📸 - 눱 - 😩 🔐 🎽 🔏 🗇 🏦 🗇 - C -                         | Rele     | ease 👻 TwinCAT RT (x64) 🔹 🛛             | ▶ 附加  | •                    | - 5                   |         | - 🗔 /        |
| Build 4024.22 (Loaded 🗸 🚽 🔛 🧰 🧧 🥏 🔨 🔘 💓                   | <b>%</b> | TwinCAT Project3 - <local></local>      |       | - <sub>-</sub> 8     | • •                   |         | * ?          |
|                                                           | inCA     | T Project3 ≄ ×                          |       |                      |                       |         | <del>.</del> |
| ○ ○ ☆ ☆ - `⊙ - ♂ / ≁ -                                    | Gener    | al Settings Parameter Dynamics Online   | e Fun | ctions Coupling Comp | ensation              |         |              |
| 叟素解决方案资源管理器(Ctrl+;) ・ ・ ・ ・ ・ ・ ・ ・ ・ ・ ・ ・ ・ ・ ・ ・ ・ ・ ・ |          |                                         | 0.00  |                      |                       |         |              |
| 🕢 解决方案"TwinCAT Project3" (1 个项目)                          |          | Parameter                               | Offli | ne Value             | Online Value          | Unit    | ĥ. I         |
| TwinCAT Project3                                          | -        | Maximum Dynamics:                       |       | (                    | Configure ma          | ximum   |              |
|                                                           |          | Reference Velocity                      | 300.0 | 0                    |                       |         |              |
| MONON     MONON     MONON     MONON                       |          | Maximum Velocity                        | 300.  | 0                    | speed of 300          | mm/s    |              |
| 💼 NC-Task 1 SVB                                           |          | Maximum Acceleration                    | 300.0 | 0                    | 300.0                 | F mm/s2 |              |
| 🛟 Image                                                   |          | Maximum Deceleration                    | 300.0 | 0                    | 300.0                 | F mm/s2 | =            |
| Tables                                                    | -        | Default Dynamics:                       |       |                      |                       |         |              |
| Dbjects                                                   |          | Default Acceleration                    | 1014  | 1.8099999999999945   | 1014.8099999999999945 | F mm/s2 |              |
| A Axis 1                                                  |          | Default Deceleration                    | 1014  | 1.8099999999999945   | 1014.809999999999945  | F mm/s2 |              |
| 👂 👯 Enc                                                   |          | Default Jerk                            | 2317  | 20.0                 | 231720.0              | F mm/s3 |              |
| Þ ≃∎ Drive                                                | -        | Manual Motion and Homing:               |       |                      |                       |         |              |
| La Ctrl                                                   |          | Homing Velocity (towards plc cam)       | 10    |                      | 1.0                   | E mm/s  |              |
| <ul> <li>Inputs</li> <li>Outputs</li> </ul>               |          | Homing Velocity (official do pic carri) | 1.0   |                      | 1.0                   | E mm/c  |              |
| I PLC                                                     |          |                                         | 1.0   | - Configur           |                       | r minys |              |
| 🙆 SAFETY                                                  |          | Manual Velocity (Fast)                  | 2.0   |                      | e jog _               | F mm/s  |              |
| 84 C++                                                    |          | Manual Velocity (Slow)                  | 1.0   | _speed as            | needed _              | F mm/s  |              |
|                                                           |          | Jog Increment (Forward)                 | 5.0   |                      | p.u                   | Fmm     |              |
| A Bevices                                                 |          | Jog Increment (Backward)                | 5.0   |                      | 5.0                   | Fmm     |              |
| ▲ 🗮 Device 3 (EtherCAT)                                   | +        | Fast Axis Stop:                         |       |                      |                       |         |              |
| 🚔 Image                                                   | +        | Limit Switches:                         |       |                      |                       |         |              |
| 1 Image-Info                                              |          |                                         |       |                      |                       |         | *            |
| SyncUnits                                                 | D        | ownload Upload Expand All               | Colls | apse All Select All  |                       |         |              |
|                                                           |          |                                         |       |                      |                       |         |              |
| <ul> <li>InfoData</li> </ul>                              |          |                                         |       |                      |                       |         |              |
| Drive 1 (Elmo Drive )                                     |          |                                         |       |                      |                       |         | - 4 ×        |
| A 🎦 Mappings                                              | 示輸       | 出来源(S): 生成                              |       | •   =   1            | 늘 '≟   쓴   ₩          |         |              |

Figure 5.2-6 Speed Parameter Configuration

3) Position Following Error Configuration

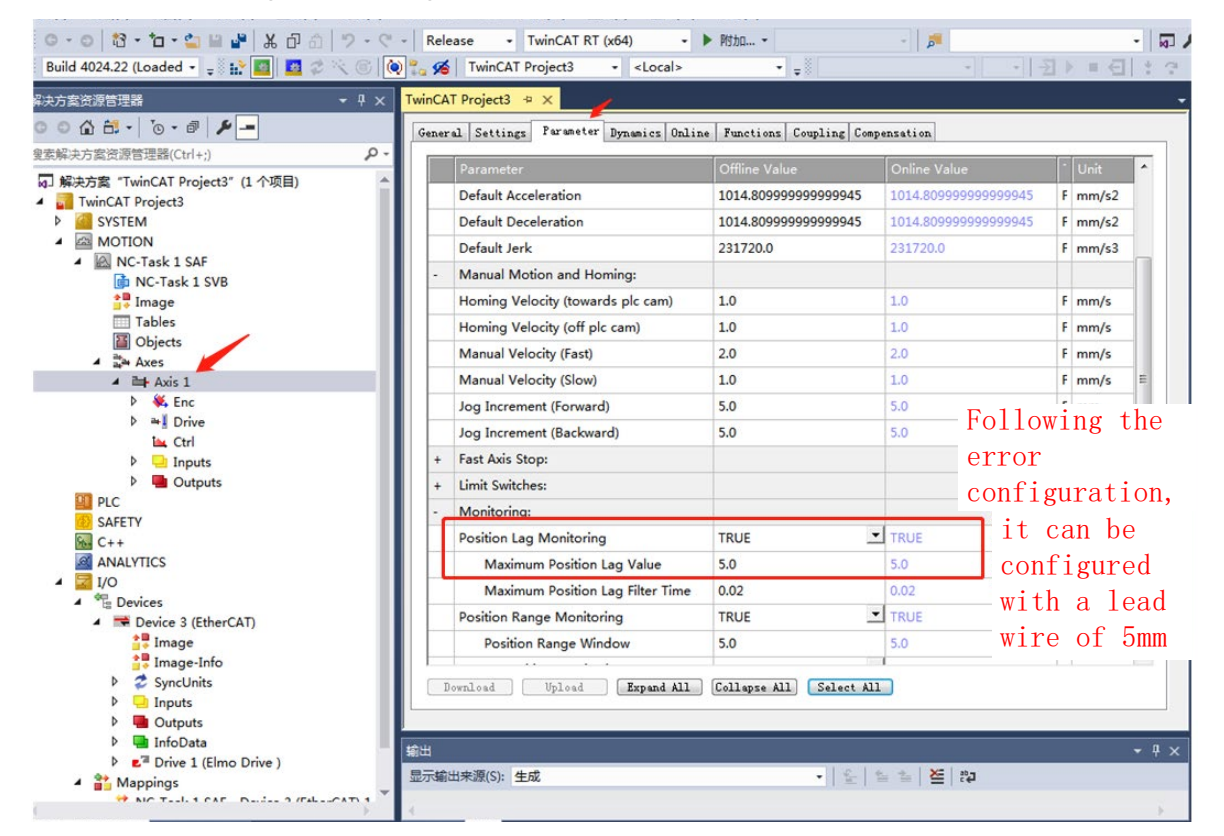

Figure 5.2-7 Position Following Error Configuration

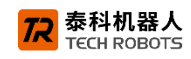

4) Acceleration and Deceleration Time Configuration

| TwinCAT Project3 - TcXaeShell(管理员) 文件(F) 编辑(E) 视图(V) 项目(P) 生成(B) 调试(D) Tx                                                                                                    | winCAT PLC 团队(M) 工具(T) 窗口(W) 帮助(H)                                                                                                    |                                              |
|----------------------------------------------------------------------------------------------------|----------------------------------------------------------------------------------------------------|----------------------------------------------|
|                                                                                                    | Release         TwinCAT RT (x64)         ▶ № № №                                                                                                    | - [] → [] → []                               |
| 「「「「「「」」「「」」<br>「「」」<br>「」」<br>「」」<br>「」」<br>「」」<br>「」」<br>「                                                                                                    | winCAT Project3 🏾 🛪 📉                                                                                                    |                                              |
| <ul> <li>○ ① □ · ○ · 御 / -</li> <li>提素解決方案资源管理器(Ctrl+;)</li> </ul>                                                                                                    | General Settings Parameter Dynamics Online Functions Coupling Compensat                                                                                                    | ion                                          |
| ig」解決方案「winCAT Project3"(1 个项目)<br>「III TwinCAT Project3<br>」 SYSTEM<br>▲ 図 MOTION                                                                                                    | Maximum velocity (v max ):         300         mm/s           Acceleration Time:         0.300001         s           Deceleration Time:         Ø as above         0.300001         s           time         0.300001         s         s                                                                                                    | Example<br>acceleration/                     |
| <ul> <li>MC-Task 1 SAF</li> <li>NC-Task 1 SVB</li> <li>Image</li> <li>Tables</li> </ul>                                                                                                    | Acceleration Characteristic:                                                                                                    | deceleration<br>configuration<br>0.3 seconds |
| Objects     Aves     Avis 1     P     S. Enc                                                                                                    | Direct           Acceleration:           1014.81           mm/s2           Deceleration:           Image: Instance of the state of the state of the sta |                                              |
| P → S Drive     La Ctrl     P □ Inputs     P □ Outputs     PLC     SAFETY                                                                                                    | Jerk: 231720 mm/x3<br>Download Upload                                                                                                    |                                              |
| <ul> <li>C++</li> <li>ANALYTICS</li> <li>I/O</li> <li>Devices</li> <li>Device 3 (EtherCAT)</li> <li>Image</li> <li>Image-Info</li> <li>SyncUnits</li> <li>Inputs</li> <li>Dutputs</li> </ul> |                                                                                                    |                                              |
| <ul> <li>▶ ■ InfoData</li> <li>▶ ■<sup>2</sup> Drive 1 (Elmo Drive )</li> </ul>                                                                                                    | ш.                                                                                                    |                                              |
| A Mappings                                                                                                    | 显示编出来源(S): 生成 ・   全   旨 当                                                                                                    | <u> </u> ≦ ≈                                 |

Figure 5.2-8 Acceleration and Deceleration Time Configuration

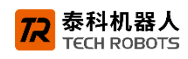

#### **Step 4 Operation Control**

1) Enable the motor.

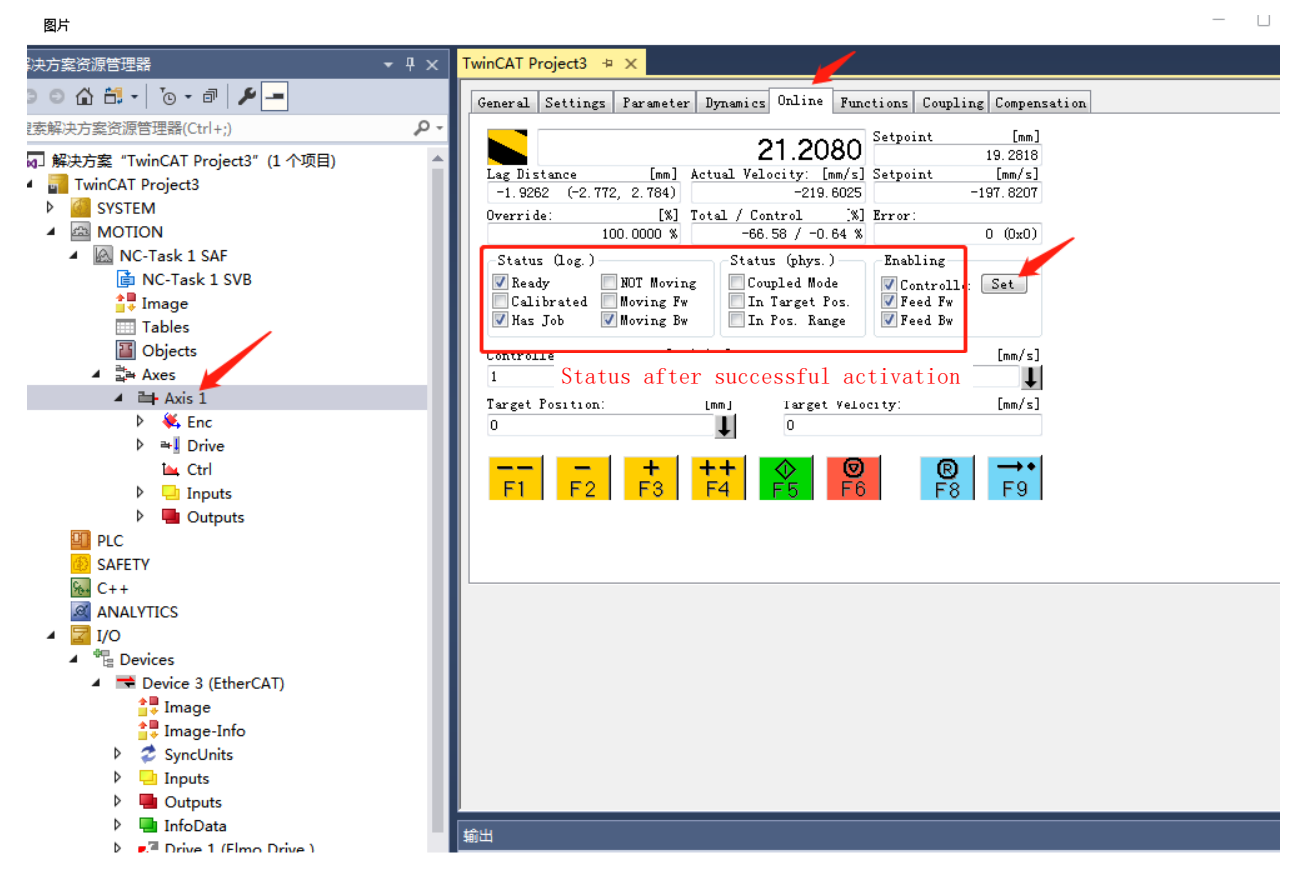

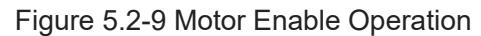

2) Jog operation of the motor

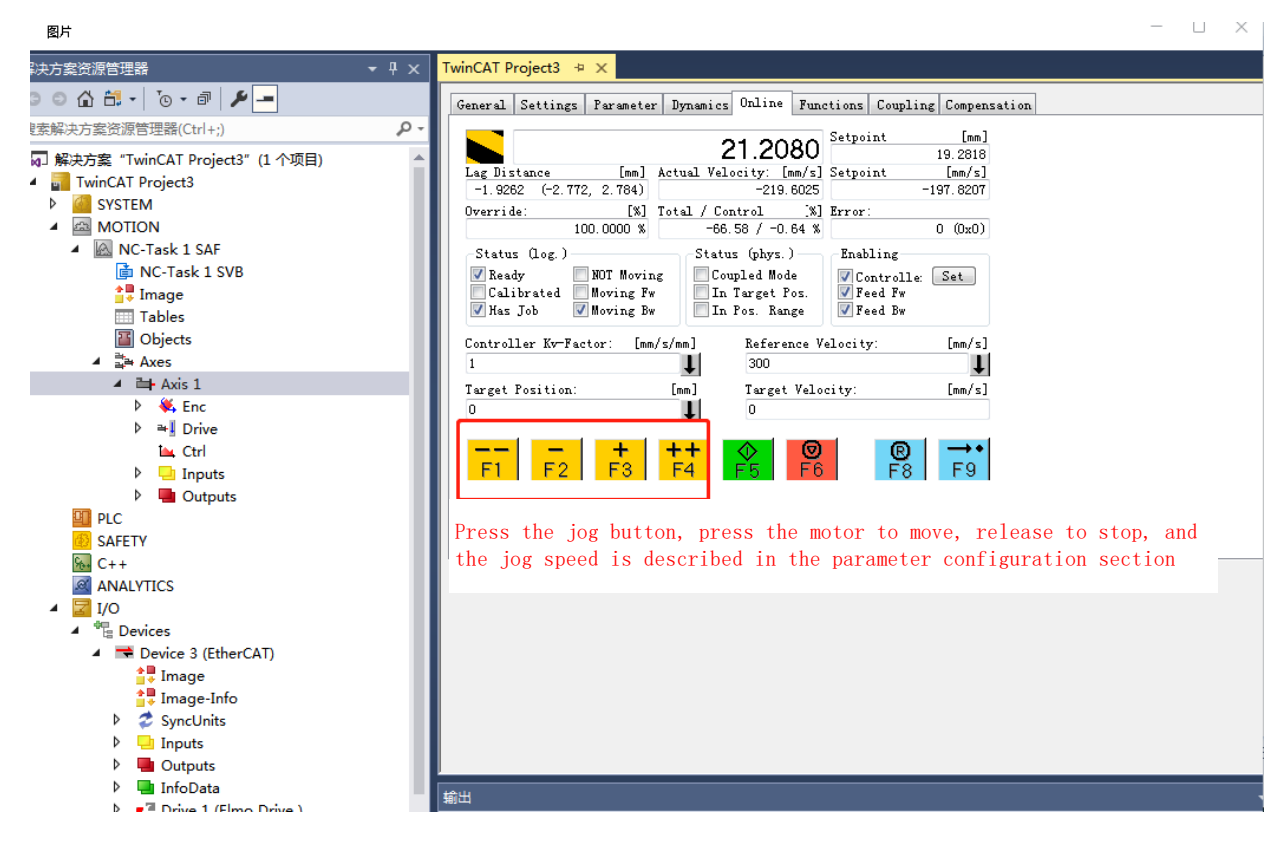

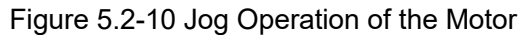

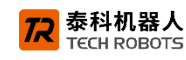

3) Reciprocating operation test of the motor

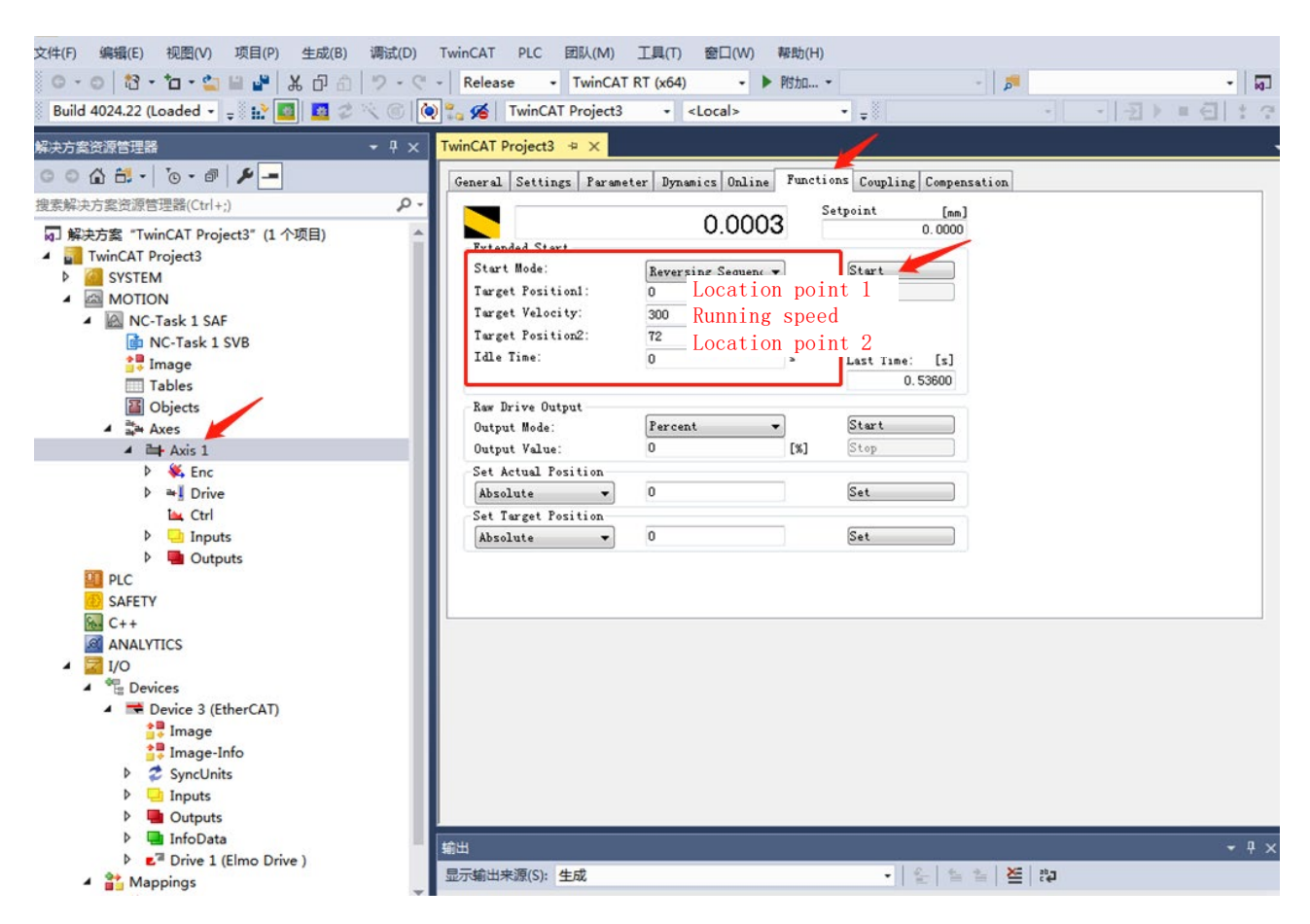

Figure 5.2-11 Reciprocating Operation Test of the Motor

## 5.3 CANopen control operation

This section describes the message operation steps for motor control of the HJL joint module (CANopen driver version) using a standard CANopen master station (such as the ZLG CAN master station device). (The joint CANopen protocol driver is compatible with the standard DS402 slave station protocol. The CANOPEN master station can control it according to the standard slave station. This section only provides a simple message control example in the position PP mode for users' reference).

#### Step 1: Circuit Connection and Power Supply

The CANopen master station is connected to the joint module driver for networking through CAN wiring. Note that the STO signal should also be powered normally.

#### Step 2: Configuration of CAN Slave Station ID and Baud Rate

1) Connect the driver to the PC debugging software, enter the page shown in the following figure, and configure the CAN slave station ID and baud rate.

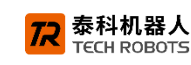

| 1                | Spapspor               | _                        |                |       |            |              |                  |   |
|------------------|------------------------|--------------------------|----------------|-------|------------|--------------|------------------|---|
| ·                | bidpbilde              | Device                   |                |       | Compare    | Table Design | •                | 1 |
|                  |                        |                          | -              |       |            |              |                  |   |
| Dri              | ve Setup and Motior    | Parameters Explorer      | Target Offline |       |            |              |                  |   |
|                  |                        | Name                     |                | Value | Permission | Default Valu | ue Description   |   |
| 4-               | Workspace "Default"    | Info                     |                |       |            |              |                  |   |
|                  | × C Drive03 (Twitter)  |                          |                |       |            |              |                  |   |
|                  |                        | EO                       |                |       |            |              |                  |   |
|                  |                        |                          |                |       | DAA        | 2            | DC000 haved asta |   |
|                  |                        |                          |                |       | R/W        | 2            | RS232 Daud Tale  |   |
|                  |                        | PP[4]                    |                |       | R/W        | 127          | RS232 parity     |   |
|                  |                        |                          |                |       | R/W<br>R/W | 127          | CAN baud rate    |   |
|                  |                        | DD[15]                   |                |       | D/W        | 120          |                  |   |
|                  |                        |                          |                |       | 17/11      | 120          | OAN group ID     |   |
|                  |                        | Digital/Analog interface |                |       |            |              |                  |   |
| 👍 C              | uick Tuning            | Internal                 |                |       |            |              |                  |   |
| 🔹 F              | xpert Tuning           | Limits                   |                |       |            |              |                  |   |
|                  |                        | Motion                   |                |       |            |              |                  |   |
| №                | Iotion - Single Axis   | System                   |                |       |            |              |                  |   |
| <i>//</i> N      | lotion - Multiple Axes | User                     |                |       |            |              |                  |   |
| × *              | pplication Tools       |                          |                |       |            |              |                  |   |
| 🗁 C              | command Macros         |                          |                |       |            |              |                  |   |
| ¢ <sub>o P</sub> | arameters Explorer     |                          |                |       |            |              |                  |   |
| P                | arameters Comparison   |                          |                |       |            |              |                  |   |
| - 📣 F            | rror Mapping           |                          |                |       |            |              |                  |   |

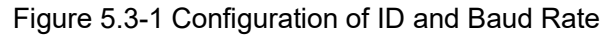

2) After the configuration is completed, perform the save operation.

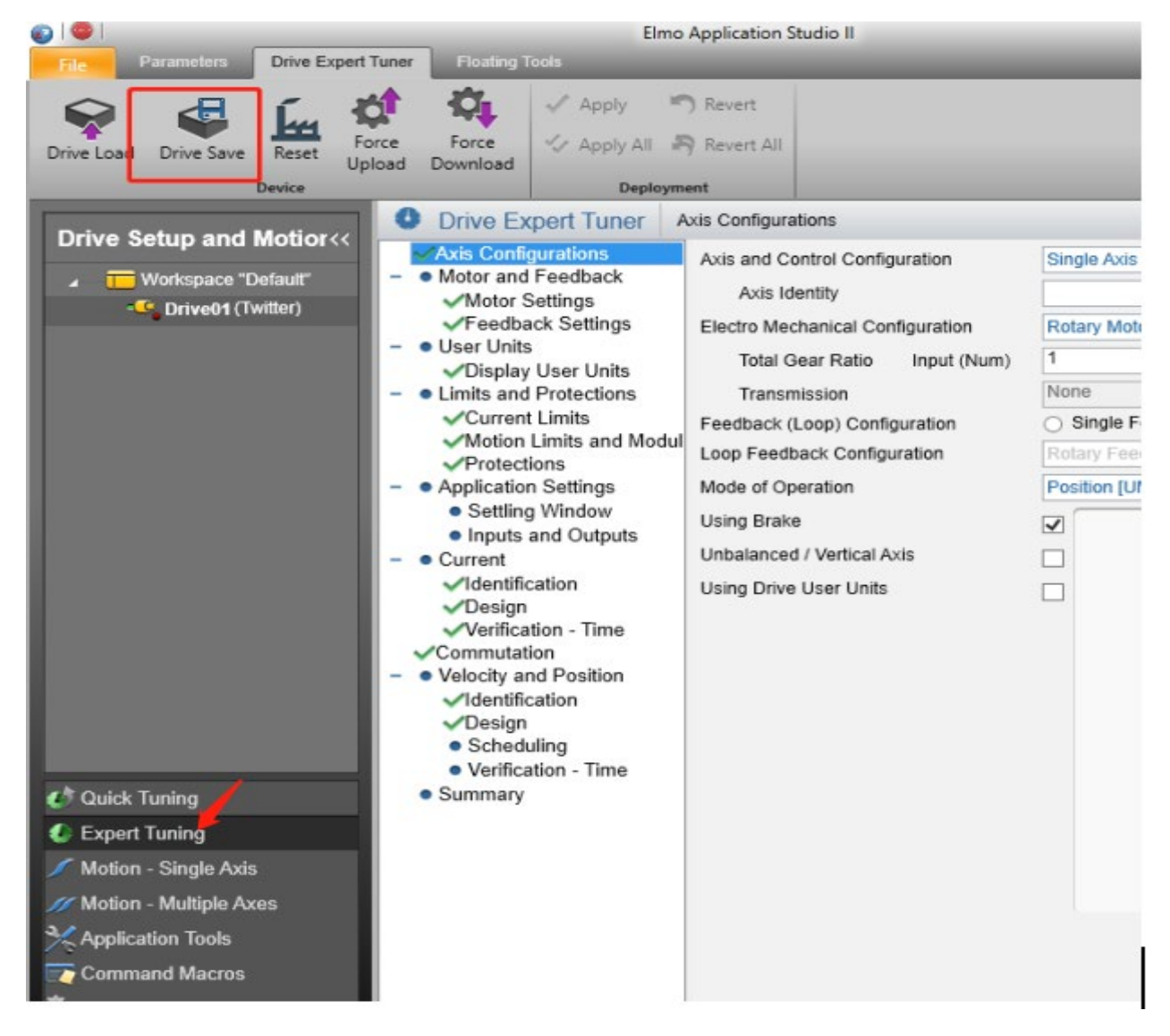

Figure 5.3-2 Save Parameters

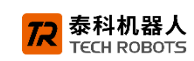

#### Step 3 Instructions for Relevant Message Operations (Taking ID1 as an Example)

#### 1) Power-on Startup Frame

When the driver is powered on, the slave station will automatically upload it to the CAN bus during startup.

|    | Message | DLC | Data | Cycle Time | Count |
|----|---------|-----|------|------------|-------|
| ð  | 702h    | 1   | 00   |            | 1     |
| e; |         |     |      |            |       |
| ŭ  |         |     |      |            |       |
| ž  |         |     |      |            |       |
|    |         |     |      |            |       |

#### 2) Position PP mode

① Start Slave Station Frame

| COB  | 000   |
|------|-------|
| Data | 01 01 |

② Configure the position mode

| СОВ  | 601                     |
|------|-------------------------|
| Data | 2F 60 60 00 01 00 00 00 |

③ Enable the control word. Send the control words 6, 7, and 15 in sequence.

| COB  | 601                     |
|------|-------------------------|
| Data | 2B 40 60 00 06 00 00 00 |

| COB  | 601                     |
|------|-------------------------|
| Data | 2B 40 60 00 07 00 00 00 |

| COB  | 601                     |
|------|-------------------------|
| Data | 2B 40 60 00 0F 00 00 00 |

④ Send the target speed of the position trajectory, the target position, and the configuration parameters of the trajectory acceleration and deceleration.

Target speed 0x6081

| СОВ  | 601                     |
|------|-------------------------|
| Data | 23 81 60 00 E8 03 00 00 |

Target position 0x607A

| COB  | 601                     |
|------|-------------------------|
| Data | 23 7A 60 00 E8 03 00 00 |

Trajectory acceleration 0x6083

| СОВ  | 601                     |
|------|-------------------------|
| Data | 23 83 60 00 E8 03 00 00 |

Trajectory deceleration 0x6084

| COB  | 601                     |
|------|-------------------------|
| Data | 23 84 60 00 E8 03 00 00 |

泰科机器人

(5) Send the control word to start the absolute position operation.

| COB  | 601                     |
|------|-------------------------|
| Data | 2B 40 60 00 1F 00 00 00 |

The motor will operate at the speed set in parameter 6081 to reach the target position 607A, and it will stop automatically upon arrival.

## 5.4 Instructions for the Use of the Force Sensor

The joint is internally equipped with a tension and compression force sensor (referred to as the force sensor for short). The signal of the force sensor is connected to the analog input port of the joint driver through the force sensor amplifier. The output analog voltage range of the force sensor amplifier is 0~10V.

## 5.5 Instructions for Zeroing the Joint

Note: The type of the encoder built into the joint is a battery-powered multi-turn encoder. The zero position of the joint has been set at the factory. Under normal circumstances, there is no need to perform the joint zeroing operation.

If necessary, refer to the following steps for the zeroing method:

Move the motor to the zero position required by the machinery, cut off the power supply, remove the battery and wait for a few seconds (to ensure that the multi-turn data has been cleared), then reinstall the battery, power on, read the current single-turn position of the encoder through the PC debugging software, take the negative value of the encoder offset data of this single turn and write it into the "position offset" configuration item on the encoder configuration page of the driver, and then download and save it.

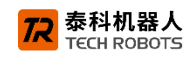

## **Chapter 6** Introduction to HJL Series Joint Drivers

6.1 HJL08、HJL12 Schematic Diagram and Definitions of the Interface between the Joint and the TGM Driver

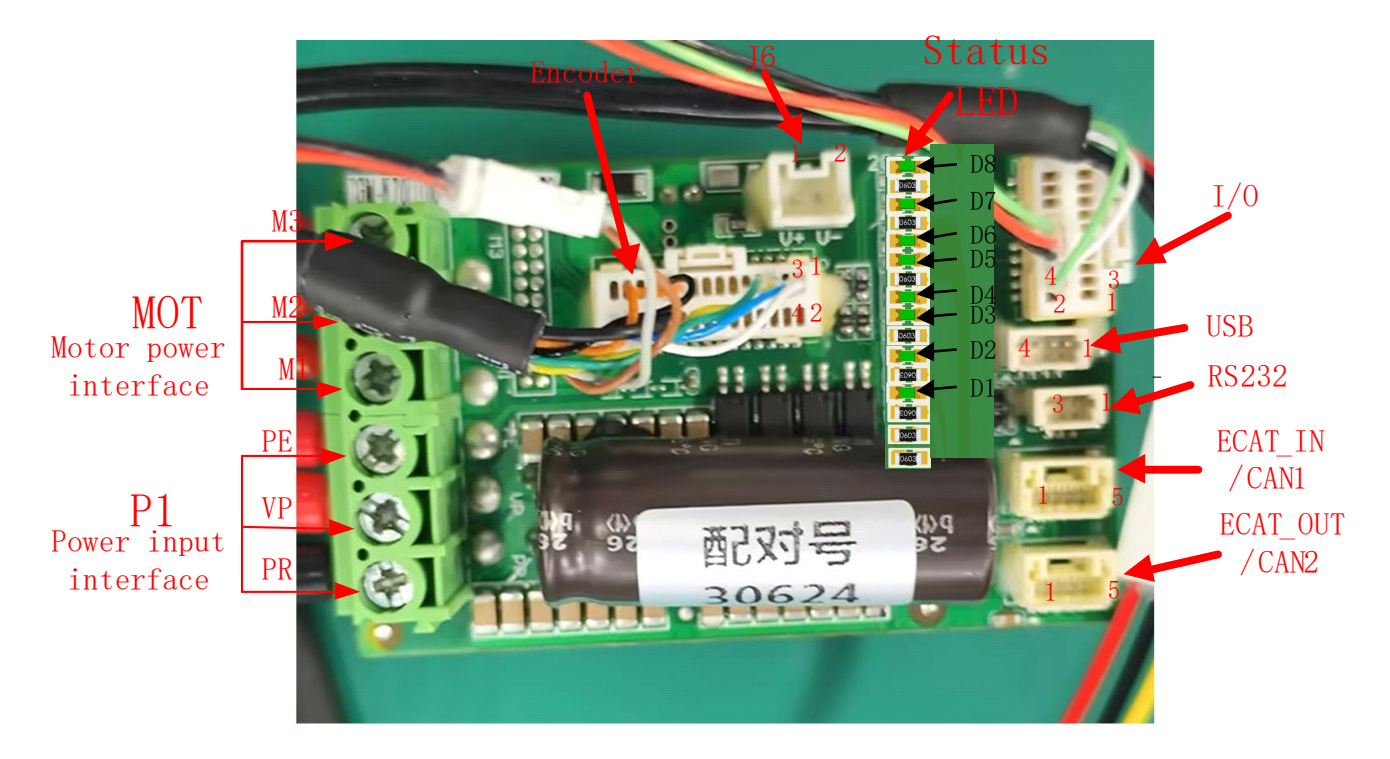

| ENC Encoder interface |                         |                                              |            |  |
|-----------------------|-------------------------|----------------------------------------------|------------|--|
| Pin                   | Name                    | Function Description                         | Туре       |  |
|                       |                         | Incremental differential encoder A+/Positive | ;<br>input |  |
| FIIII                 | FOILA_ENC_AT/ABS_CERT   | of the absolute encoder clock signal         | Input      |  |
|                       |                         | Incremental differential encoder A-/         |            |  |
| Pin2                  | Port_B_ENC_A-/SIN-      | Sinusoidal negative feedback of the rotary   | input      |  |
|                       |                         | encoder                                      |            |  |
| Pin3                  | Port & ENC A-/ABS CLK-  | Incremental differential encoder A-/Negative | input      |  |
| 1 1115                |                         | of the absolute encoder clock signal         | input      |  |
|                       |                         | Incremental differential encoder A+/         |            |  |
| Pin4                  | Port_B_ENC_A+/SIN+      | Sinusoidal positive feedback of the rotary   | input      |  |
|                       |                         | encoder                                      |            |  |
| Pin5                  | Port & ENC B+/ABS DATA+ | Incremental differential encoder B+/Positive | input      |  |
| 1 110                 |                         | of the absolute encoder data signal          | mput       |  |
| Pin6                  | Port B ENC B-/COS-      | Incremental differential encoder B-/ Cosine  | input      |  |
| 1 110                 |                         | negative feedback of the rotary encoder      | mput       |  |
| Pin7                  | Port & ENC B-/ABS DATA- | Incremental differential encoder B-/Negative | input      |  |
|                       |                         | of the absolute encoder data signal          | input      |  |
| Pin8                  | Port B ENC B+/COS+      | Incremental differential encoder B+/ Cosine  | input      |  |
| 1 1110                |                         | positive feedback of the rotary encoder      | input      |  |
| Pin9                  | Port_A INDEX+           | Incremental differential encoder Z+          | input      |  |

Document version: V1.0

All rights reserved@ Techrobots (Shenzhen) Co., Ltd.,

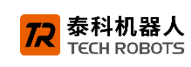

| Pin10 | Port_B_ENC_INDEX- Incremental differential encoder Z-/ Analog<br>/ANALOG_I- quantity I- |                                                                                   | input  |
|-------|-----------------------------------------------------------------------------------------|-----------------------------------------------------------------------------------|--------|
| Pin11 | Port_A INDEX-                                                                           | Incremental differential encoder Z-                                               | input  |
| D: 40 | Port_B_ENC_INDEX+/                                                                      | Incremental differential encoder Z+/Analog                                        |        |
| PIn12 | ANALOG_I+                                                                               | quantity I+                                                                       | Input  |
| Pin13 | HA                                                                                      | Hall signal A                                                                     | input  |
| Pin14 | Port_C_ENC_A-                                                                           | Differential A-                                                                   | input  |
| Pin15 | HB                                                                                      | Hall signal B                                                                     | input  |
| Pin16 | Port_C_ENC_A+                                                                           | Differential A+                                                                   | input  |
| Pin17 | HC                                                                                      | Hall signal C                                                                     | input  |
| Pin18 | Port_C_ENC_B-                                                                           | Differential B-                                                                   | Output |
| Pin19 | ENC_+5V                                                                                 | 5V Logic power supply (provided internally), <=300mA                              | Output |
| Pin20 | Port_C_ENC_B+                                                                           | Differential B+                                                                   | Output |
| Pin21 | GND                                                                                     | GND                                                                               | -      |
| Pin22 | Port_C_ENC_Z-                                                                           | Differential Z-                                                                   | Output |
| Pin23 | GND                                                                                     | GND                                                                               | -      |
| Pin24 | Port_C_ENC_Z+                                                                           | Differential Z+                                                                   | Output |
| Pin25 | GND                                                                                     | GND                                                                               | -      |
| Pin26 | ENC_+5V                                                                                 | 5V Logical power supply (provided internally), <=300mA                            | Output |
| Pin27 | GND                                                                                     | GND                                                                               | -      |
| Pin28 | PE                                                                                      | PE                                                                                | GND    |
| Pin29 | unconnected                                                                             | -                                                                                 | -      |
| Pin30 | unconnected                                                                             | -                                                                                 | -      |
|       |                                                                                         | I/O Interface                                                                     |        |
| Pin   | Name                                                                                    | Function Description                                                              | Туре   |
| Pin1  | IN4                                                                                     | IN4                                                                               | input  |
| Pin2  | GND                                                                                     | GND                                                                               | -      |
| Pin3  | IN3                                                                                     | IN3                                                                               | input  |
| Pin4  | ANALOG-                                                                                 | Analog Input -                                                                    | input  |
| Pin5  | IN2                                                                                     | IN2                                                                               | input  |
| Pin6  | ANALOG1+                                                                                | Analog Input -                                                                    | input  |
| Pin7  | IN1                                                                                     | IN1                                                                               | input  |
| Pin8  | STO_RET                                                                                 | STO Grounding return current (this function<br>is shielded in the standard model) | -      |
| Pin9  | DI_COM                                                                                  | Input common terminal                                                             | input  |
| Pin10 | STO1                                                                                    | STO Channel 1 (This function is shielded in the standard model)                   | input  |
| Pin11 | unconnected                                                                             | unconnected                                                                       | -      |
| Pin12 | STO2                                                                                    | STO Channel 2 (This function is shielded in the standard model)                   | input  |
| Pin13 | OUT1_OUTPUT                                                                             | OUT1                                                                              | Output |
| Pin14 | +VLOG                                                                                   | +VLOG                                                                             |        |

All rights reserved@ Techrobots (Shenzhen) Co., Ltd., 29

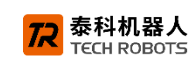

| Pin15 | OUT1_OUTPUT |                         |       |         |                             | OUT1                                                                               | Output |
|-------|-------------|-------------------------|-------|---------|-----------------------------|------------------------------------------------------------------------------------|--------|
| Pin16 | +VLOG       |                         |       | +VLOG   |                             |                                                                                    |        |
| Pin17 |             | OUT2_OUTPUT             |       |         |                             | OUT2                                                                               | Output |
| Pin18 |             | +VLOG                   |       | +VLOG   |                             |                                                                                    |        |
| Pin19 |             | OUT2_OUTPUT             |       |         |                             | OUT2                                                                               | Output |
| Pin20 |             | +VLOG                   |       |         |                             | +VLOG                                                                              |        |
| ·     |             |                         |       | MOT / M | otor power supply interface | •                                                                                  |        |
| Pin   | Name        | Function<br>Description | Туре  | Pin     | Name                        | Function Description                                                               | Туре   |
| Pin1  | PR          | Negative of power input | input | Pin1    | M3                          | W phase of the three-<br>phase motor;<br>Negative terminal of the<br>brushed motor | Output |
| Pin2  | VP          | Positive of power input | input | Pin2    | M2                          | V phase of the three-<br>phase motor;<br>Positive terminal of the<br>brushed motor | Output |
| Pin3  | PE          | PE                      |       | Pin3    | M1                          | U phase of the three-<br>phase motor                                               | Output |

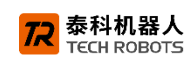

| RS232 interface                                    |                           |               | USB interface (EtherCATThe version type is valid and |                           |                     |
|----------------------------------------------------|---------------------------|---------------|------------------------------------------------------|---------------------------|---------------------|
|                                                    |                           |               | is only for i                                        | nternal testing within th | e product factory.) |
| Pin                                                | Name                      | Function      | Pin                                                  | Name                      | Function            |
|                                                    |                           | Description   |                                                      |                           | Description         |
| Pin1                                               | GND                       | GND           | Pin1                                                 | USB_VBUS                  | USB_VBUS            |
| Pin2                                               | RS232_TX                  | RS232_TX      | Pin2                                                 | GND                       | GND                 |
| Pin3                                               | RS232_RX                  | RS232_RX      | Pin3                                                 | USB+                      | USB-                |
|                                                    |                           |               | Pin4                                                 | USB-                      | USB-                |
| EtherCAT_IN / Ethe                                 |                           |               | erCAT_OUT                                            | / CAN1 / CAN2             |                     |
| * For the hardware of EtherCAT and Can versio      |                           | ons, only one | of them can be used.                                 |                           |                     |
| Users are not allowed to change this setting after |                           | er the produc | ct leaves the factory.                               |                           |                     |
| Pin                                                | EtherCAT_IN/ EtherCAT_OUT |               |                                                      | CAN1/CAN2                 | 2                   |
| Pin1                                               | RX+                       |               | CANL                                                 |                           |                     |
| Pin2                                               | RX-                       |               | GND                                                  |                           |                     |
| Pin3                                               | PE                        |               |                                                      | -                         |                     |
| Pin4                                               | TX+                       |               |                                                      | CANH                      |                     |
| Pin5                                               | TX-                       |               |                                                      | -                         |                     |

#### J6 (IO Power input)

\* For application scenarios where the logical power supply and the power supply for power need to be separated, after completing the hardware modification configuration inside the driver, the logical power supply is input through this port.

| Pin  | Name     | Pin  |
|------|----------|------|
| Pin1 | +VLOG    | Pin1 |
| Pin2 | VLOG_GND | Pin2 |

| Status indicator light           |                                                                           |  |  |
|----------------------------------|---------------------------------------------------------------------------|--|--|
| Motion status indication D1      | When the motor is in the enabled state, this indicator light stays        |  |  |
|                                  | green constantly; when the motor is in the disabled state, this           |  |  |
|                                  | indicator light will flash.                                               |  |  |
| Drive error status indication D2 | When the driver is in an error-reporting state, this indicator light will |  |  |
|                                  | turn red; when there is no error, this indicator light will go out.       |  |  |
| EtherCAT Status indication       | Indicate the EtherCAT status                                              |  |  |
| D3,4,D5,D6,D7.D8                 | D3:ET_RUN ECAT In the running state                                       |  |  |
|                                  | D4:ET_ERR ECAT Fault indicator light                                      |  |  |
|                                  | D5:OUT_SPEED ECAT Output speed indication                                 |  |  |
|                                  | D6:IN_SPEED ECAT Input speed indication                                   |  |  |
|                                  | D7:OUT_LINK_ACT ECAT Output display                                       |  |  |
|                                  | D8:IN_LINK_ACT ECAT Input display                                         |  |  |

## 6.2 HJL15 Schematic Diagram and Definition of the Interface of the TGB

**泰科机器人** 

## **Driver for Joint Adaptation**

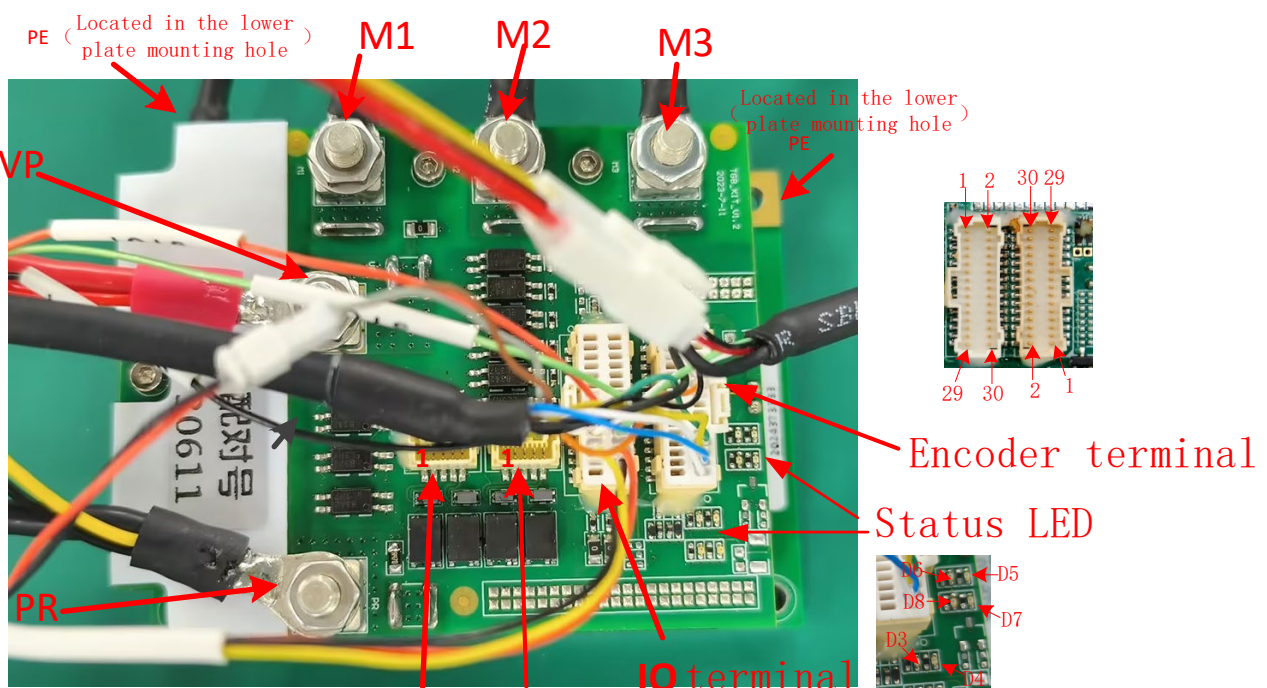

## ECAT\_IN ECAT\_OUT /CAN /CAN

| ENC encoder interface |                             |                                                                                                |       |
|-----------------------|-----------------------------|------------------------------------------------------------------------------------------------|-------|
| Pin                   | Name                        | Function Description                                                                           | Туре  |
| Pin1                  | Port_A_ENC_A+/<br>ABS_CLK+  | Port_A Incremental Differential Encoder<br>A+/Positive of the Absolute Encoder Clock<br>Signal | Input |
| Pin2                  | Port_B_ENC_A-               | Port_B Incremental differential encoder A-                                                     | Input |
| Pin3                  | Port_A_ENC_A-<br>/ABS_CLK-  | Port_A Incremental differential encoder A-<br>/Negative of the absolute encoder clock signal   | Input |
| Pin4                  | Port_B_ENC_A+               | Port_B Incremental differential encoder A+                                                     | Input |
| Pin5                  | Port_A_ENC_B+/ABS_D<br>ATA+ | Port_A Incremental differential encoder B+/<br>Positive of the absolute encoder data signal    | Input |
| Pin6                  | Port_B_ENC_B-               | Port_B Incremental differential encoder B-                                                     | Input |
| Pin7                  | Port_A_ENC_B-<br>/ABS_DATA- | Port_A Incremental differential encoder B-<br>/Negative of the absolute encoder data signal    | Input |
| Pin8                  | Port_B_ENC_B+               | Port_B Incremental differential encoder B+                                                     | Input |
| Pin9                  | Port_A INDEX+               | Port_A Incremental differential encoder Z+                                                     | Input |
| Pin10                 | Port_B_ENC_INDEX-           | Port_B Incremental differential encoder Z-                                                     | Input |
| Pin11                 | Port_A INDEX-               | Port_A Incremental differential encoder Z-                                                     | Input |
| Pin12                 | Port_B_ENC_INDEX+           | Port_B Incremental differential encoder Z+                                                     | Input |
| Pin13                 | HA                          | Hall signal A                                                                                  | Input |

Document version: V1.0

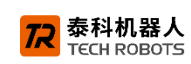

| Pin14 | Port_C_ENC_A- | Port_C Differential A-                               | Input  |
|-------|---------------|------------------------------------------------------|--------|
| Pin15 | HB            | Hall signal B                                        | Input  |
| Pin16 | Port_C_ENC_A+ | Port_C Differential A+                               | Output |
| Pin17 | HC            | Hall signal C                                        | Input  |
| Pin18 | Port_C_ENC_B- | Port_C Differential B-                               | Output |
| Pin19 | ENC_+5V       | 5V Logic power supply (provided internally), <=300mA | Output |
| Pin20 | Port_C_ENC_B+ | Port_C Differential B+                               | Output |
| Pin21 | GND           | GND                                                  | -      |
| Pin22 | Port_C_ENC_Z- | Port_C Differential Z-                               | Output |
| Pin23 | GND           | GND                                                  | -      |
| Pin24 | Port_C_ENC_Z+ | Port_C Differential Z+                               | Output |
| Pin25 | GND           | GND                                                  | -      |
| Pin26 | ENC_+5V       | 5V Logic power supply (provided internally), <=300mA | Output |
| Pin27 | GND           | GND                                                  | -      |
| Pin28 | PE            | PE                                                   | GND    |
| Pin29 | VL-           | Negative of the logic power supply                   |        |
| Pin30 | VL+           | Positive of the logic power supply (<100VDC)         |        |

| I/O Interface |         |                                                          |       |
|---------------|---------|----------------------------------------------------------|-------|
| Pin           | Name    | Function Description                                     | Туре  |
| Din 1         | INI1    | High-speed programmable digital input IN1, opto-isolated | Input |
|               |         | type (isolated from COMRET)                              | input |
| Pin2          | INI2    | High-speed programmable digital input IN2, opto-isolated | _     |
| 1 1112        | 1112    | type (isolated from COMRET)                              | _     |
| Pin3          | IN3     | High-speed programmable digital input IN3, opto-isolated | Input |
| 1 110         |         | type (isolated from COMRET)                              | mput  |
| Pin4          | INI4    | High-speed programmable digital input IN4, opto-isolated | Input |
|               |         | type (isolated from COMRET)                              | input |
| Pin5          | IN5     | High-speed programmable digital input IN5, opto-isolated | Input |
| 1 110         |         | type (isolated from COMRET)                              | mpar  |
| Pin6          | IN6     | High-speed programmable digital input IN6, opto-isolated | Input |
|               |         | type (isolated from COMRET)                              | mpat  |
| Pin7          | DI_COM  | Common terminal of input DI                              | Input |
| Pin8          | DI_COM  | Common terminal of input DI                              | Input |
| Pin9          | OUT1    | Programmable digital output OUT1 (isolated from COMRET)  |       |
| Pin10         | OUT2    | Programmable digital output OUT2 (isolated from COMRET)  |       |
| Pin11         | OUT3    | Programmable digital output OUT3 (isolated from COMRET)  |       |
| Pin12         | OUT4    | Programmable digital output OUT4 (isolated from COMRET)  |       |
| Pin13         | OUT_COM | Common terminal of output OUT                            |       |
| Pin14         | OUT_COM | Common terminal of output OUT                            |       |
| Pin15         | STO1    | STO1 input (isolated from COMRET)                        |       |
| Pin16         | STO2    | STO2 input (isolated from COMRET)                        |       |

Document version: V1.0

All rights reserved@ Techrobots (Shenzhen) Co., Ltd., 33

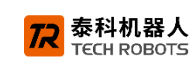

| Pin17  | STO_RET   | The return terminal of the STO signal. The two STO input<br>signals are isolated from other signals of the driver, and the<br>two STO input signals share the same STO_RET return<br>terminal. |  |
|--------|-----------|----------------------------------------------------------------------------------------------------|--|
| Pin18  | STO_RET   | The return terminal of the STO signal                                                                                                    |  |
| Pin19  | COMRET    | Common terminal                                                                                                    |  |
| Din 20 | GPIO5     |                                                                                                    |  |
| PINZU  | ANALOG IN |                                                                                                    |  |
| Pin21  | ANALOG1+  | Differential input of analog signal +                                                                                                    |  |
| Pin22  | ANALOG1-  | Differential input of analog signal -                                                                                                    |  |
| Pin23  | COMRET    | Common terminal                                                                                                    |  |
| Pin24  | COMRET    | Common terminal                                                                                                    |  |
| Pin25  | RS232_TX  | RS232 send                                                                                                    |  |
| Pin26  | RS23_RX   | RS232 receive                                                                                                    |  |
| Din 27 |           | Positive of the USB power supply (only for drivers of the                                                                                                    |  |
|        | 000_0000  | EtherCAT version)                                                                                                    |  |
| Pin28  | COMRET    | Common terminal                                                                                                    |  |
| Pin20  |           | Positive of the USB data (only for drivers of the EtherCAT                                                                                                    |  |
| 1 1120 | 0000      | version)                                                                                                    |  |
| Pin30  | USB D-    | Negative of the USB data (only for drivers of the EtherCAT                                                                                                    |  |

|                                     | Status indicator light                                                     |  |  |
|-------------------------------------|----------------------------------------------------------------------------|--|--|
| Motion status                       | When the motor is in the enabled state, this indicator light stays green;  |  |  |
| indication D1                       | when the motor is in the disabled state, this indicator light flashes.     |  |  |
| Drive error status                  | When the driver is in an error-reporting state, this indicator light turns |  |  |
| indication D2                       | red; when there is no error, this indicator light goes out.                |  |  |
| EtherCAT status                     | Indicate the EtherCAT status                                               |  |  |
| indication<br>D3, 4, D5, D6, D7, D8 | D3: ET_RUN. The ECAT is in the running state                               |  |  |
|                                     | D4: ET_ERR. The ECAT fault indicator light                                 |  |  |
|                                     | D5:OUT_SPEED ECAT Output speed indication                                  |  |  |
|                                     | D6:IN_SPEED ECAT Input speed indication                                    |  |  |
|                                     | D7:OUT_LINK_ACT ECAT Output display                                        |  |  |
|                                     | D8:IN_LINK_ACT ECAT Input display                                          |  |  |

| EtherCAT_IN/ EtherCAT_OUT/CAN1/CAN2                                                       |                           |           |  |
|-------------------------------------------------------------------------------------------|---------------------------|-----------|--|
| Only one of the EtherCAT version hardware and the Can version hardware can be used. Users |                           |           |  |
| are not allowed to change this setting after the product leaves the factory.              |                           |           |  |
| Pin                                                                                       | EtherCAT_IN/ EtherCAT_OUT | CAN1/CAN2 |  |
| Pin1                                                                                      | RX+                       | CANL      |  |
| Pin2                                                                                      | RX-                       | GND       |  |
| Pin3                                                                                      | PE                        | -         |  |
| Pin4                                                                                      | TX+                       | CANH      |  |
| Pin5                                                                                      | TX-                       | -         |  |

| Model               | TGM-10D100-AE                                                            |                 | IGB-140D100-AE                  |  |
|---------------------|--------------------------------------------------------------------------|-----------------|---------------------------------|--|
| Power supply        | 10-95V                                                                   | 10-95V          | 12-95\/                         |  |
| voltage             | 10 001                                                                   | 10 00 0         | 12 000                          |  |
| Rated current       | 10A                                                                      | 70A             | 140A                            |  |
| Peak current        | 20A                                                                      | 70A             | 140A                            |  |
| Maximum power       | 50                                                                       | 00W             | 11kW                            |  |
| External dimensions | 60.5*38                                                                  | 3*0.84mm        | 76*55.5*27mm                    |  |
| Communication       | EtherCAT / CANope                                                        | en、RS232、USB(Or | nly the EtherCAT version models |  |
| mode                |                                                                          | are supported   | <b>d</b> .)                     |  |
|                     |                                                                          |                 | 6 channels of digital quantity  |  |
|                     | 4 channels of digital quantity input, with                               |                 | input, with optocoupler         |  |
| DistallO            | optocoupler isolation                                                    |                 | isolation                       |  |
| Digital IO          | 2 channels of digital quantity output,                                   |                 | 4 channels of digital quantity  |  |
|                     | without isolation                                                        |                 | output, with optocoupler        |  |
|                     |                                                                          |                 | isolation                       |  |
|                     |                                                                          |                 | 1 channel of ±10V analog        |  |
|                     |                                                                          |                 | differential input              |  |
| Analog quantity IO  | 1 channel of 0-10V analog quantity input                                 |                 | 1 channel of 0-3V analog        |  |
|                     |                                                                          |                 | single-ended input              |  |
|                     | Orthogonal incremental encoder, digital Hall, Tamagawa absolute encoder, |                 |                                 |  |
| Feedback mode       | BISS C/SSI absolute encoder                                              |                 |                                 |  |
| Temperature         | Normal operation: -40°C to 65°C, Storage: -55°C to 85°C                  |                 |                                 |  |
| Humidity            | 0%~95%, No condensation                                                  |                 |                                 |  |
| Pollution           | Pollution degree 2                                                       |                 |                                 |  |
| Drop test           | IEC68-2: 1990                                                            |                 |                                 |  |

## 6.3 Main technical parameters of the joint driver

## 6.4 Regarding the discharge module

When operating and using the HJL joint module, a regenerative energy absorption module needs to be externally connected. If the regenerative energy is not processed and the excessive regenerative energy during the operation of the joint causes damage to the joint module, our company will not assume responsibility for this.

## 6.4.1 Regenerative resistance theory

When the load accelerates, electrical energy will be converted into mechanical energy. During the deceleration period, the opposite process occurs: mechanical energy is converted into electrical energy. This is called regeneration. Part of the regenerative energy will be dissipated due to the friction of the mechanical system. More energy will be consumed by the components in the motor windings, cables, and the driver, dissipating in the form of heat (I<sup>2</sup>R). The remaining energy will be returned to the bus in the driver.

When there is a capacitor on the bus, the energy added to the capacitor will charge it. If too much energy is superimposed on the capacitor, the voltage across the capacitor will rise to the overvoltage protection point of the driver, causing the driver to turn off the output.

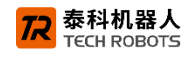

To prevent this from happening, when the voltage rises to a certain level, a regenerative circuit is required to divert the energy to an external resistor, which is what we commonly know as the regenerative resstor.

#### 6.4.2 Relief Module (Relief Plate)

When using the HJL joint module, connect the 48V switching power supply, the 48V power cord of the joint module, and the positive and negative terminals of this relief plate in parallel respectively. The physical appearance of the relief module configured by our company is shown in the following figure:

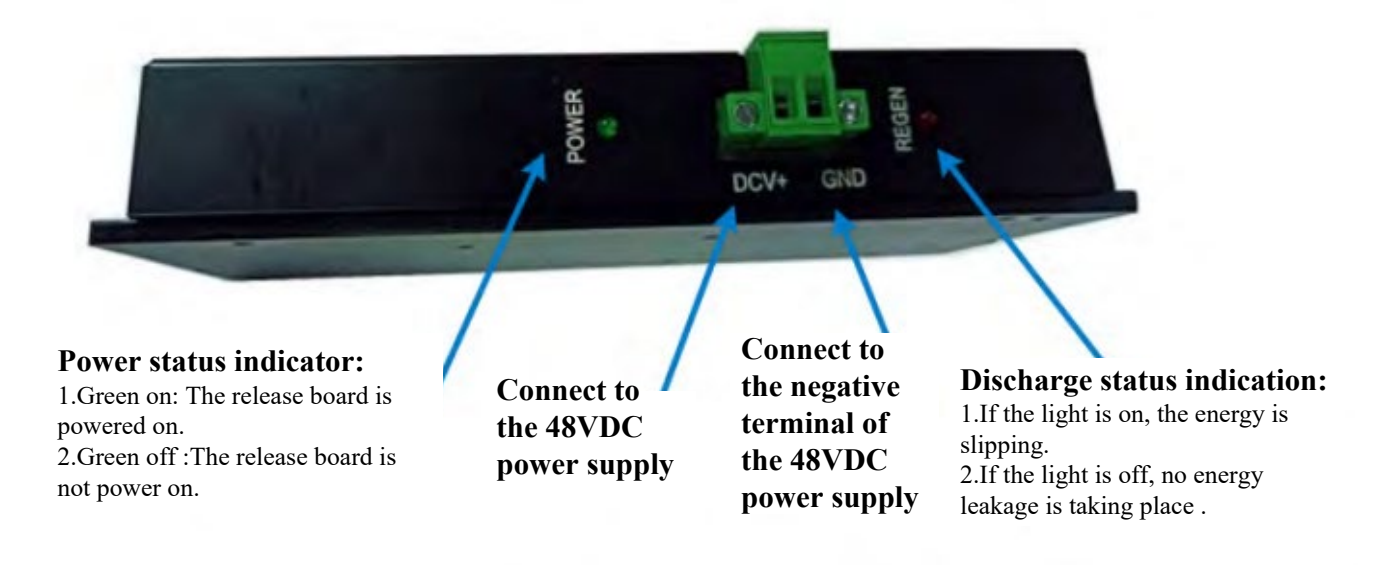

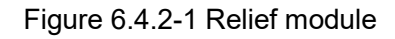

| Model                     | XFB_56V_6A V2.0                                               |  |
|---------------------------|---------------------------------------------------------------|--|
| Resistance value of the   | 10 ohms                                                       |  |
| regenerative resistor     |                                                               |  |
| Power of the regenerative | 100W                                                          |  |
| resistor                  |                                                               |  |
| Turn - on voltage         | 56V. If you need other specifications of the turn-on voltage, |  |
|                           | please contact our company's technical personnel.             |  |

Figure 6.4.2-2 Specification Sheet of the Relief Plate

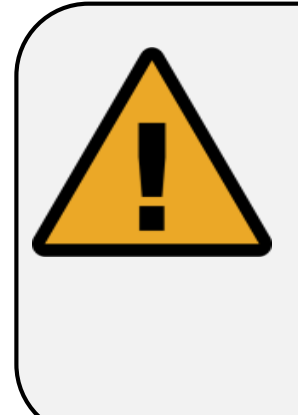

## Attention

If the continuous power is too high under the working conditions, the surface of the resistor may become extremely hot during use (there is even a risk of the resistor being burned out). Do not touch the regenerative resistor directly to prevent burns. When using the regenerative resistor, heat dissipation measures for it should be taken into consideration.

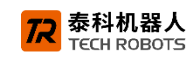

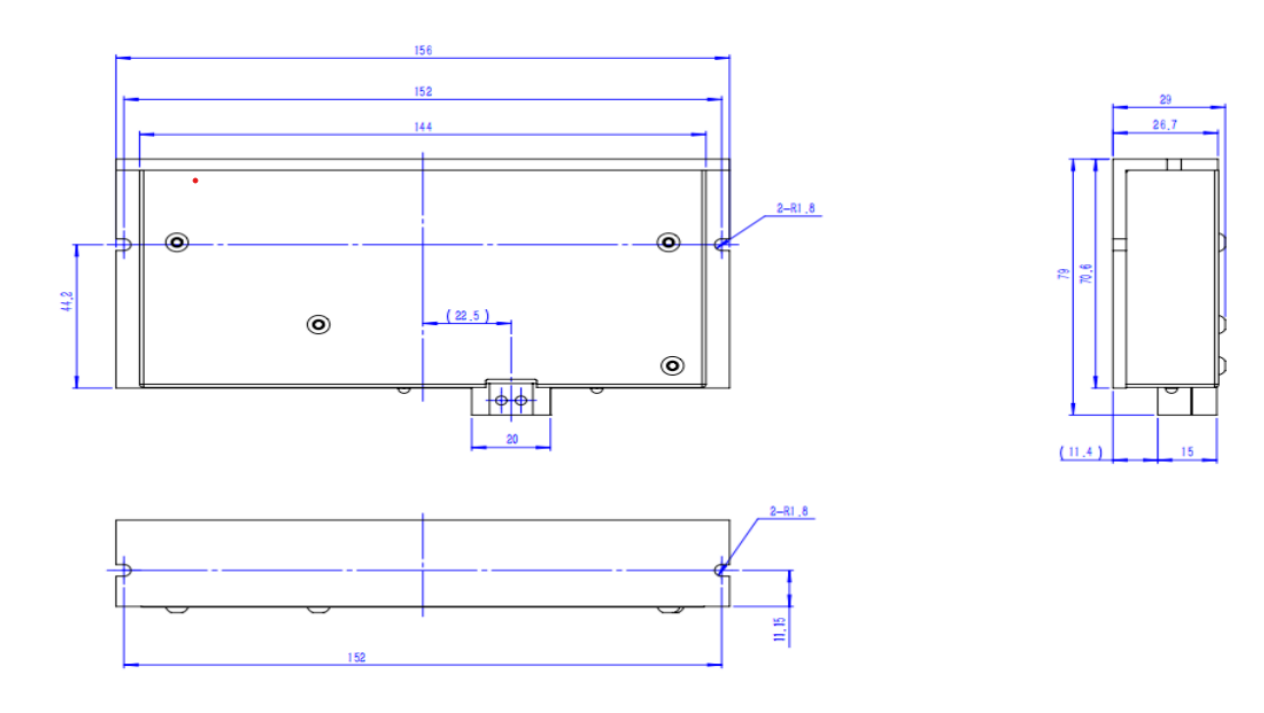

Figure 6.4.2-3 Installation Dimension Diagram of the Relief Plate

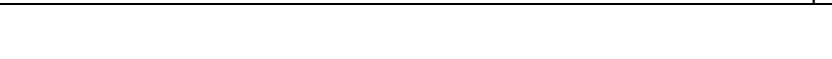

泰科机器人 TECH ROBOTS

## **Chapter 7** Troubleshooting and Handling Methods for Common

## Faults of HJL Series Joint Modules

| Number | Problem Information    | Possible reasons                    | Solution method                      |
|--------|------------------------|-------------------------------------|--------------------------------------|
| 1      | The joint module does  | There is a short circuit, or the V+ | Check for any short circuits.        |
|        | not power on normally  | and V- terminals are connected      | Check whether the V+/V- terminals    |
|        | when the power         | reversely.                          | of the power supply of the joint     |
|        | supply is connected.   |                                     | module are connected reversely.      |
| 2      | Communication          | The communication cable or the      | Check whether there is any cold      |
|        | anomaly                | communication terminal has          | soldering on the communication       |
|        |                        | poor contact.                       | terminal, or re-plug the             |
|        |                        |                                     | communication cable.                 |
| 3      | Following error        | It exceeds the following error set  | Reset the following error.           |
|        |                        | by the user.                        |                                      |
| 4      | The encoder reading    | The encoder wiring is loose.        | Reinsert the encoder wiring firmly.  |
|        | is abnormal.           | The encoder is damaged.             | Replace the encoder.                 |
| 5      | You can turn the       | Fault of the brake of the joint     | Replace the brake.                   |
|        | robot joint by hand    | module                              |                                      |
|        | before powering it on. |                                     |                                      |
| 6      | There is a jump in the | At present, the joint module        | When using it, try to keep it within |
|        | encoder reading.       | uses a single-turn absolute         | the single-turn range of the encoder |
|        |                        | encoder. When the value             | or save the position in the host     |
|        |                        | exceeds the range of the            | computer.                            |
|        |                        | encoder, the encoder reading        |                                      |
|        |                        | will return to the normal range of  |                                      |
|        |                        | the encoder after powering off      |                                      |
|        |                        | and restarting.                     |                                      |

The meanings of the common error codes of the driver are shown in the following table:

| Number                 | Fault code (Hex) | Fault information                                          |
|------------------------|------------------|------------------------------------------------------------|
| 1                      | 3120             | Under-voltage                                              |
| 2                      | 3130             | Phase loss                                                 |
| 3                      | 3240             | Short circuit                                              |
| 4                      | 3310             | Overvoltage                                                |
| 5                      | 4310             | The driver is overheated                                   |
| 6                      | 7121             | The motor is stuck                                         |
| 7                      | 7300             | Feedback error                                             |
| 9                      | 7382             | The commutation process fails when the motor is powered on |
| 10                     | 8311             | Exceeding the peak current                                 |
| 11                     | 8480             | Speed tracking error                                       |
| Document version: V1.0 |                  | All rights reserved@ Techrobots (Shenzhen) Co., Ltd.,      |

38

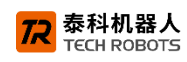

| 12 | 8481 | Exceed the speed limit             |
|----|------|------------------------------------|
| 13 | 8611 | Position tracking error            |
| 14 | 8680 | Exceed the position limit          |
| 15 | FF20 | STO (Safe Torque Off) is activated |

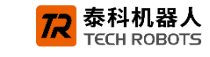

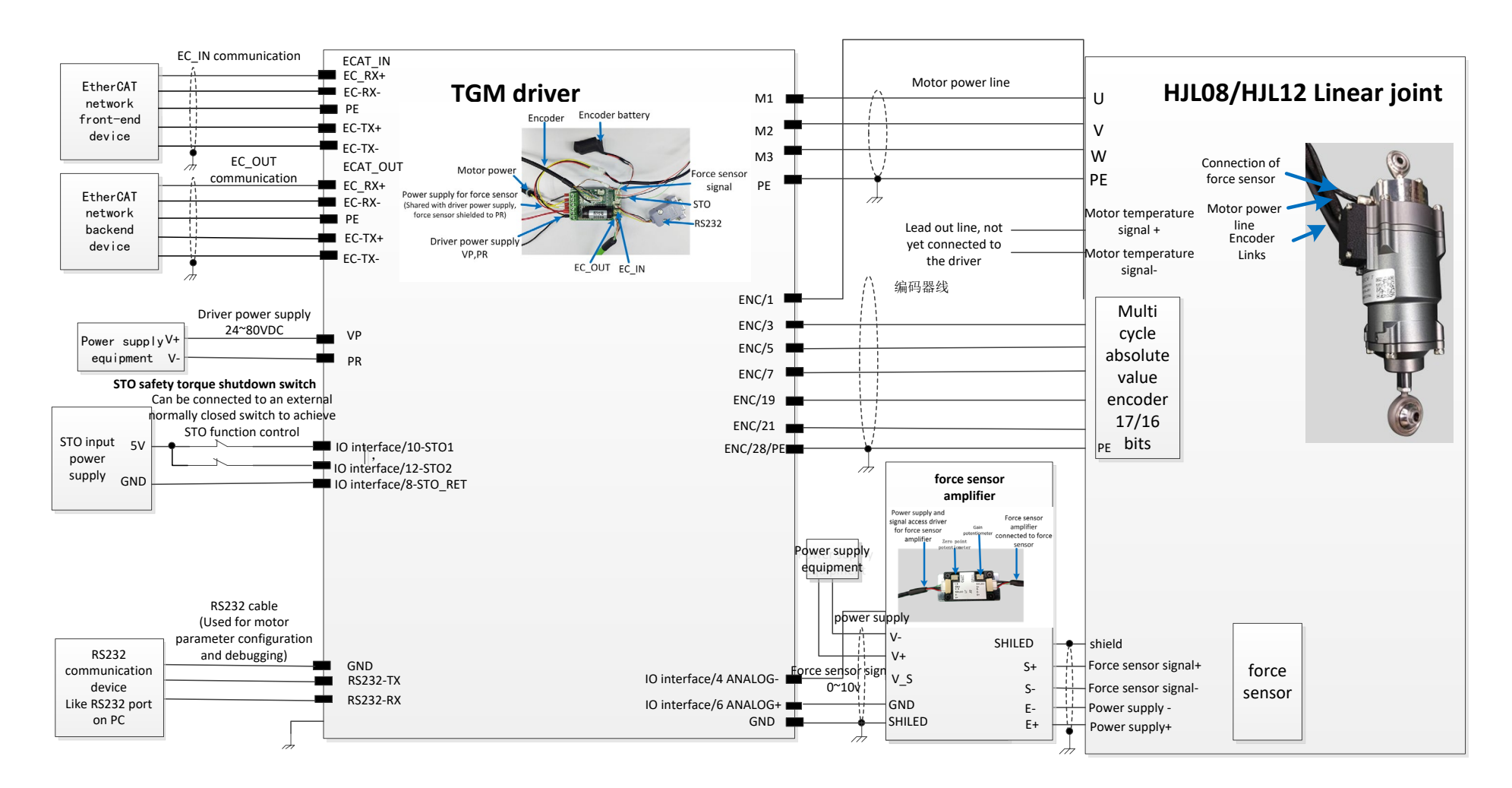

#### Appendix 1 HJL08、 HJL12 Overall Wiring Diagram of the Motor

Т

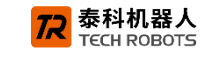

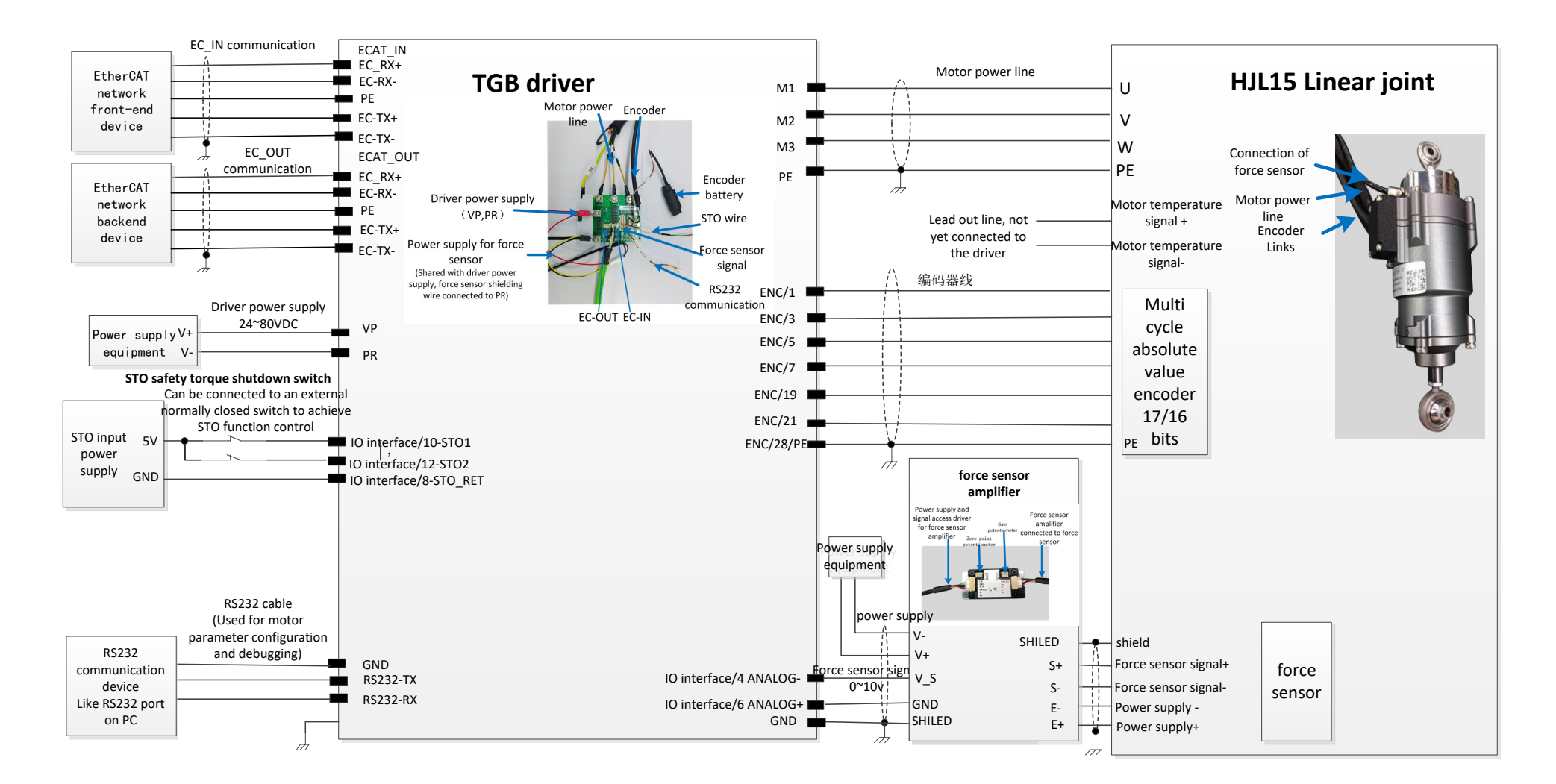

## Appendix 2 HJL15 Overall Wiring Diagram of the Motor